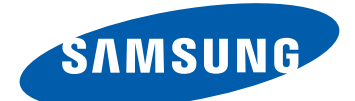

# Samsung GALAXY Tab GT-P7500 Manual de usuario

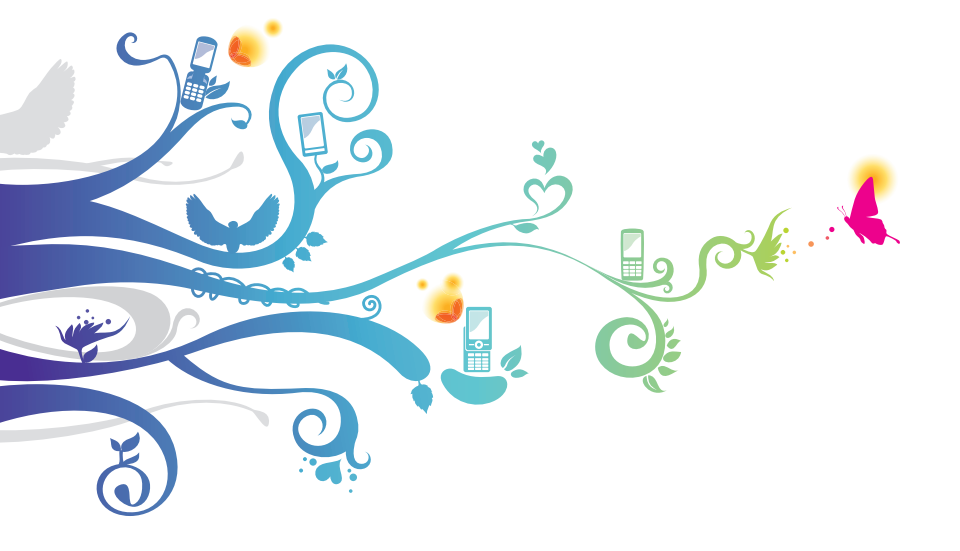

# Uso del manual

Felicitaciones por su compra del dispositivo Samsung P7500. Este poderoso y versátil dispositivo combina lo mejor de la web y la tecnología móvil al alcance de sus dedos en una plataforma liviana y altamente versátil que se adapta a su estilo de vida activo. Construido sobre el sistema operativo Google Android, el modelo P7500 le brinda acceso a cientos de aplicaciones útiles y entretenidas para enriquecer su experiencia web móvil.

Con acceso inalámbrico integrado y una pantalla táctil sensible, usted podrá leer libros y diarios mientras está en movimiento; mantenerse al día con las últimas noticias, deportes y tiempo; administrar sus archivos multimedia y corporativos; y navegar en la web en busca de mapas, ubicaciones corporativas y mucho más.

# Leer primero

- Lea atentamente este manual antes de comenzar a usar el dispositivo a fin de garantizar el uso correcto y seguro.
- Las descripciones de este manual se basan en los ajustes predeterminados del dispositivo.
- Es posible que las imágenes y las capturas de pantalla utilizadas en este manual del usuario no sean exactamente iguales al producto real.
- Es posible que el contenido de este manual no coincida con el producto o el software suministrados por su proveedor de servicios o su operador telefónico. Además, el contenido puede modificarse sin previo aviso. Visite www.samsung.com para acceder a la última versión del manual del usuario.
- Las funciones disponibles y los servicios adicionales pueden variar según el dispositivo, el software o el proveedor del servicio.

- El formato y la entrega de este manual del usuario están basados en los sistemas operativos de Google Android, pero pueden variar en función del sistema operativo del usuario.
- Las aplicaciones y sus funciones pueden variar según el país, la región o las especificaciones de hardware. Samsung no es responsable de los problemas de rendimiento provocados por aplicaciones de terceros.
- Samsung no es responsable de los problemas de rendimiento ni de las incompatibilidades provocadas por la modificación de los parámetros de registro por parte del usuario.
- Para actualizar el software del dispositivo móvil, visite www.samsung.com.
- Existe una licencia de uso limitado entre Samsung y los respectivos propietarios del software, fuentes de sonido, fondos de pantalla, imágenes y cualquier otro contenido suministrado con este dispositivo. Extraer y usar estos materiales para propósitos comerciales o de otra naturaleza constituye una violación a las leyes de derechos de autor. Samsung no se responsabiliza por ese tipo de infracciones por parte del usuario.
- Conserve este manual para poder consultarlo en el futuro.

# **Iconos instructivos**

Antes de comenzar, familiarícese con los iconos que verá en este manual:

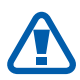

**Advertencia**: situaciones que pueden ocasionar lesiones a usted o a otros

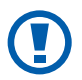

**Precaución**: situaciones que pueden ocasionar daños a su dispositivo o a otros equipos

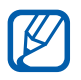

Nota: notas, consejos de uso o información adicional

- Consulte: páginas con información relacionada; por ejemplo: > pág.12 (representa "consulte la página 12")
- → Seguido de: el orden de opciones o menús que debe seleccionar para realizar un paso; por ejemplo: Desde la pantalla de inicio, abra la lista de aplicaciones y seleccione Ajustes → Conex. inalámbr. y redes (representa Ajustes, seguido de Conex. inalámbr. y redes)
- [ ] **Corchetes**: teclas del dispositivo; por ejemplo: [①] (representa la tecla de encendido/ bloqueo)

# Derechos de autor

Copyright © 2011 Samsung Electronics Este manual del usuario está protegido por las leyes internacionales de derechos de autor.

Ninguna parte de este manual se podrá reproducir, distribuir, traducir ni transmitir de ninguna forma ni por ningún medio, electrónico o mecánico, incluidos el fotocopiado y la grabación, ni se podrá almacenar en ningún sistema de almacenamiento y recuperación de información sin el previo consentimiento por escrito de Samsung Electronics.

#### Marcas comerciales

- SAMSUNG y el logotipo de SAMSUNG son marcas registradas de Samsung Electronics.
- El logotipo de Android, Google Search<sup>™</sup>, Google Maps<sup>™</sup>, Google Mail<sup>™</sup>, YouTube<sup>™</sup>, Android Market<sup>™</sup>, y Google Talk<sup>™</sup> son marcas registradas de Google, Inc.
- Bluetooth<sup>®</sup> es una marca comercial registrada de Bluetooth SIC, Inc. en todo el mundo.

- Oracle y Java son marcas registradas de Oracle y/o sus afiliados. Otros nombres pueden ser marcas registradas de sus respectivos propietarios.
- Windows Media Player<sup>®</sup> es una marca registrada de Microsoft Corporation.
- **SISO** y **SISO** son marcas de SRS Labs, Inc. Las tecnologías CS Headphone y WOW HD se incorporan de acuerdo con la licencia de SRS Labs, Inc.
- Wi-Fi<sup>®</sup>, el logotipo de Wi-Fi CERTIFIED y el logotipo de Wi-Fi son marcas registradas de la Wi-Fi Alliance.
- El resto de las marcas comerciales y los derechos de autor son propiedad de sus respectivos dueños.

# CE0168@

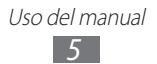

# Contenido

| Instalación                           | 9  |
|---------------------------------------|----|
| Desembalaje                           |    |
| Instalar la tarjeta SIM o USIM        |    |
| Carga de la batería                   | 10 |
| Inicio                                | 13 |
| Encendido y apagado del dispositivo   |    |
| Presentación del dispositivo          |    |
| Usar la pantalla táctil               |    |
| Presentación de la pantalla de inicio |    |
| Acceder a las aplicaciones            | 22 |
| Personalización del dispositivo       | 22 |
| Escritura de texto                    |    |
| Web                                   | 33 |
| Navegador                             |    |
| Pulse                                 |    |
| Market                                |    |
| YouTube                               |    |
| Mapas                                 | 41 |
| Latitude                              | 42 |
| Lugares                               | 43 |
| Navegación                            | 44 |
| Samsung Apps                          | 45 |
| Comunicación                          | 46 |
| Google Mail                           | 46 |
| Correo electrónico                    |    |

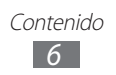

|     | Google Talk             | 50                   |
|-----|-------------------------|----------------------|
|     | Social Hub              | 51                   |
|     |                         |                      |
| En  | tretenimiento           | 52                   |
|     | Música                  | 52                   |
|     | Music Hub               | 54                   |
|     | Cámara                  | 55                   |
|     | Vídeo                   | 62                   |
|     | Galería                 | 63                   |
| Inf | formación personal      | 65                   |
|     | Contactos               | 65                   |
|     | Calendario              | 69                   |
|     | Notas                   | 71                   |
| Сс  | onectividad             | 72                   |
|     | Conexiones a PC         | 72                   |
|     | Wi-Fi                   | 74                   |
|     | Bluetooth               | 75                   |
|     | Compartir redes móviles | 78                   |
|     | GPS                     | 80                   |
|     | Conexiones VPN          | 81                   |
| He  | erramientas             | 83                   |
|     |                         | 83                   |
|     | Calculadora             | 07                   |
|     |                         | 0 <del>4</del><br>ол |
|     | aPook                   | 04<br>ол             |
|     |                         | 04<br>04             |
|     | KUCAUAAD DA             | Xh                   |

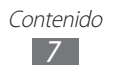

| Mis archivos                | 86  |
|-----------------------------|-----|
| Pen memo                    | 88  |
| Búsqueda por voz            | 88  |
| Reloj mund                  | 89  |
| Ajustes                     | 90  |
| Acceso al menú Ajustes      | 90  |
| Conex. inalámbr. y redes    | 90  |
| Sonido                      | 92  |
| Pantalla                    | 93  |
| Modo de ahorro de energía   | 93  |
| Ubicación y seguridad       |     |
| Aplicaciones                |     |
| Cuentas y sincronización    |     |
| Configuración de Movimiento | 97  |
| Privacidad                  | 97  |
| Almacenamiento              |     |
| Idioma y entrada            |     |
| Accesibilidad               | 102 |
| Fecha y hora                | 102 |
| Acerca de tablet            | 102 |
| Solución de problemas       | 103 |
| Precauciones de seguridad   | 107 |
| Indice                      | 117 |

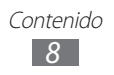

# Instalación

# Desembalaje

Verifique que la caja del producto contenga los siguientes elementos:

- Dispositivo móvil
- Guía de inicio rápido

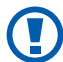

Utilice sólo el software autorizado por Samsung. El software ilegal y las copias pirata pueden causar daños o errores de funcionamiento que no están cubiertos por la garantía del fabricante.

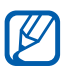

- Es posible que los elementos incluidos con el dispositivo varíen según el proveedor de servicios o según el software y los accesorios disponibles en la región en la que se encuentre.
- Puede obtener accesorios adicionales mediante su distribuidor local de Samsung.
- Los accesorios suministrados son los más adecuados para el dispositivo.
- Es posible que aquellos accesorios que no sean los suministrados no sean compatibles con el dispositivo.

# Instalar la tarjeta SIM o USIM

Al suscribirse a un servicio de telefonía móvil, recibirá una tarjeta SIM (Módulo de identificación del abonado) que contiene información sobre la suscripción, como su número de identificación personal (PIN) y los servicios opcionales. Para utilizar los servicios UMTS y HSDPA, puede adquirir una tarjeta USIM (Módulo de identificación del abonado universal).

Para instalar la tarjeta SIM o USIM,

- *l* Abra la cubierta de la ranura de la tarjeta SIM.
- 2 Inserte la tarjeta SIM o USIM de modo que los contactos dorados queden orientados hacia abajo.

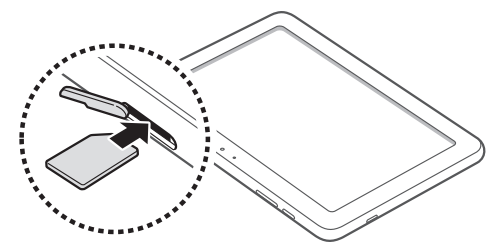

*3* Cierre la cubierta de la ranura de la tarjeta SIM.

# Carga de la batería

Su dispositivo posee una tecnología integrada. Antes de utilizar el dispositivo por primera vez, debe cargar la batería.

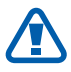

Utilice sólo cargadores autorizados por Samsung. Los cargadores no autorizados pueden provocar la explosión de la batería y pueden dañar el dispositivo.

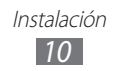

- Cargue la batería sólo con un cargador. No puede cargar la batería con el cable de datos para PC.
- Cuando el nivel de batería es bajo, el dispositivo emite un tono de advertencia y muestra un mensaje de batería baja. El icono de batería i también estará vacío. Si el nivel de la batería es demasiado bajo, el dispositivo se apaga automáticamente. Recargue la batería para poder seguir utilizando el dispositivo.
- 1 Conecte el cable de datos para PC al adaptador USB y luego conecte el extremo del cable de datos para PC a la toma multifunción.

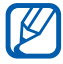

Dependiendo de la región, la forma del adaptador USB puede diferir.

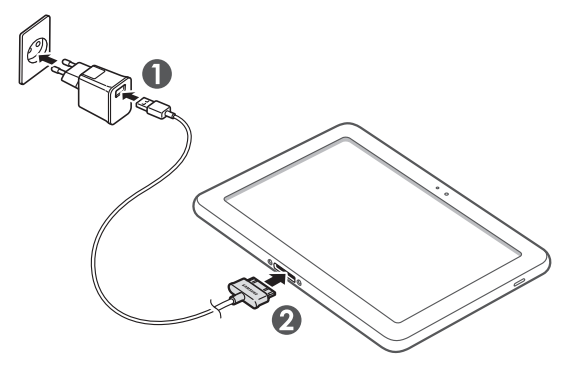

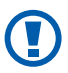

Si conecta incorrectamente el cable de datos del PC puede provocar daños graves al dispositivo o al cargador USB. La garantía no cubre daños causados por el uso inadecuado.

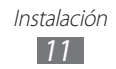

- Conecte el adaptador USB a una toma de corriente.
  - Puede utilizar el dispositivo mientras se está cargando, pero es posible que tarde más en cargarse por completo.
    - Mientras el dispositivo se está cargando, la pantalla táctil podría no funcionar debido a una alimentación inestable. Si esto sucede, desconecte el adaptador USB de la toma de corriente, o desconecte el cable de datos de PC del dispositivo.
    - Mientras se está cargando, es posible que el dispositivo se caliente. Esto es normal y no debería afectar la duración o el rendimiento del dispositivo.
    - Si el dispositivo no se carga correctamente, diríjase a un centro de servicios de Samsung con el dispositivo y el cargador.
- 3 Cuando la batería esté completamente cargada (y el icono de la batería ya no se mueva), desconecte el adaptador USB y el cable de datos para PC del dispositivo y luego del toma de corriente.

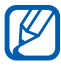

Para ahorrar energía, desenchufe el cargador cuando no esté en uso. El cargador no tiene interruptor de encendido y apagado, por tanto, para cortar el suministro eléctrico, el usuario debe guitar el cargador de la red. Además cuando está conectado debe permanecer cerca del enchufe.

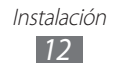

# Inicio

# Encendido y apagado del dispositivo

Para encender el dispositivo,

- *l* Mantenga pulsado [①].
- 2 Si enciende el dispositivo por primera vez, siga las instrucciones de la pantalla para configurarlo.

Para apagar su dispositivo, mantenga pulsado  $[\mathbf{O}]$  y luego seleccione **Apagar**  $\rightarrow$  **Aceptar**.

### > Cambiar al modo de vuelo

En el modo de vuelo, puede desactivar todas las conexiones inalámbricas y utilizar servicios que no sean de red en las áreas en las que los dispositivos inalámbricos estén prohibidos, como por ejemplo, aviones y hospitales.

Para activar el modo de vuelo, seleccione **Ajustes**  $\rightarrow$  **Conex.** inalámbr. y redes  $\rightarrow$  **Modo avión**. También puede mantener pulsada [①] y luego seleccionar **Modo avión**.

Para desactivar el modo de vuelo y utilizar las conexiones inalámbricas, seleccione **Ajustes**  $\rightarrow$  **Conex. inalámbr. y redes** y retire la selección de la casilla junto a **Modo avión**.

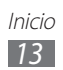

# Presentación del dispositivo

#### > Diseño del dispositivo

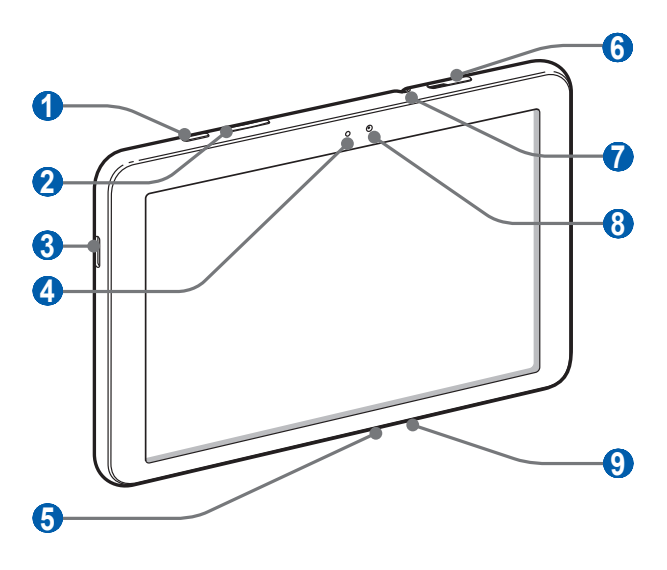

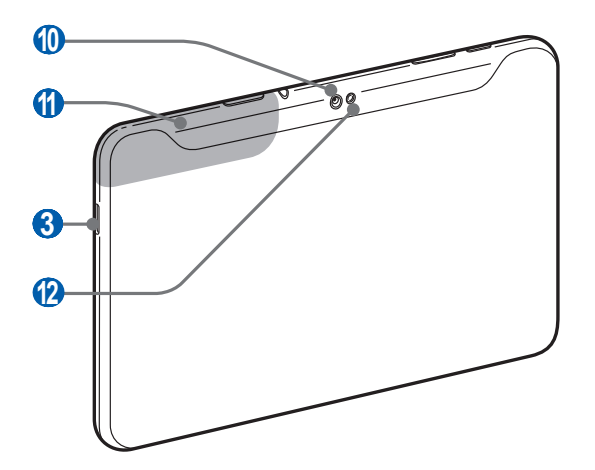

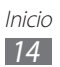

| Número | Función                      |
|--------|------------------------------|
| 1      | Tecla de encendido/bloqueo   |
| 2      | Tecla de volumen             |
| 3      | Altavoz                      |
| 4      | Sensor de luz                |
| 5      | Toma multifunción            |
| 6      | Ranura de la tarjeta SIM     |
|        | Toma de auriculares          |
| 8      | Lente frontal de la cámara   |
| 9      | Micrófono                    |
| 10     | Lente posterior de la cámara |
| 1      | Antena interna               |
| (2)    | Flash                        |

1. Si conecta un auricular a su dispositivo de modo incorrecto, podría dañar el auricular y la toma.

#### > Teclas

| Tecla |                       | Función                                                                                                    |
|-------|-----------------------|----------------------------------------------------------------------------------------------------|
| Θ     | Encendido/<br>Bloqueo | Permite encender el dispositivo<br>(mantener pulsado); Permite acceder a<br>los menús rápidos (mantener pulsado);<br>bloquear la pantalla táctil. |
|       | Volumen               | Permite ajustar el volumen del<br>dispositivo.                                                                                                    |

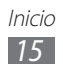

#### > Iconos indicadores

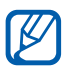

Los iconos que aparecen en la pantalla pueden variar según la región o el proveedor de servicios.

| lcono       | Definición                                        |
|-------------|---------------------------------------------------|
| G           | Red GPRS conectada                                |
|             | Red EDGE conectada                                |
| 3G <b>1</b> | Red UMTS conectada                                |
| (j.         | WLAN abiertas disponibles                         |
| Ŧ           | WLAN conectada                                    |
| *           | Bluetooth activado                                |
| $\odot$     | Recibiendo datos GPS                              |
| Ĵ           | Sincronizado con la Web                           |
| 1           | Cargando datos                                    |
| U           | Descargando datos                                 |
| ÷           | Conectado con un PC                               |
| ł           | Anclaje USB activado                              |
| ¥           | Anclaje Wi-Fi activado                            |
| $\geq$      | Nuevo mensaje de correo electrónico               |
| Μ           | Nuevo mensaje de Google Mail                      |
| $\bigcirc$  | Alarma activada                                   |
| ٦           | Notificaciones de eventos                         |
| R           | Itinerancia (fuera del área habitual de servicio) |

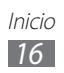

| lcono    | Definición                                   |
|----------|----------------------------------------------|
| ¥        | Modo Fuera de línea activado                 |
| 5        | Reproducción de música en curso              |
| A        | Se produjo un error o se requiere precaución |
| 1        | Nivel de carga de la batería                 |
|          | Imposible cargar                             |
| 10:00 AM | Hora actual                                  |

1. Si utiliza un cargador no aprobado por Samsung, este indicador no aparecerá.

# Usar la pantalla táctil

La pantalla táctil del dispositivo le permite seleccionar elementos o realizar funciones de forma sencilla. Aprenda acciones básicas para utilizar la pantalla táctil.

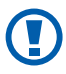

- Para evitar rayar la pantalla táctil, no use herramientas puntiagudas.
- No permita que la pantalla táctil entre en contacto con otros dispositivos eléctricos. Las descargas electrostáticas pueden hacer que la pantalla táctil no funcione correctamente.
- No permita que la pantalla táctil entre en contacto con agua. Es posible que la pantalla táctil no funcione correctamente en ambientes húmedos o si se moja.

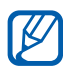

- Para hacer un uso óptimo de la pantalla táctil, quite la película protectora de la pantalla antes de usar el dispositivo.
- La pantalla táctil cuenta con una función que detecta las pequeñas cargas eléctricas que emite el cuerpo humano.
   Para obtener un mejor rendimiento, pulse la pantalla táctil con la yema de los dedos. La pantalla táctil no reaccionará ante pulsaciones de herramientas puntiagudas, como un puntero o un bolígrafo.

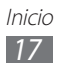

Puede controlar la pantalla táctil con las siguientes acciones:

- Presionar: Toque una vez con el dedo para seleccionar o iniciar un menú, una opción o una aplicación.
- Arrastrar: Pulse y arrastre el dedo hacia arriba, abajo, la derecha y la izquierda para mover elementos de listas.
- Mantener pulsado: Mantenga pulsado un elemento durante más de 2 segundos para abrir una lista emergente de opciones.
- Arrastrar y soltar: Mantenga pulsado un elemento con el dedo y, luego, arrastre el dedo para mover el elemento.
- Doble pulsación: Pulse dos veces rápidamente con el dedo para ampliar o reducir fotografías mientras las ve.

#### > Rotar la pantalla táctil

El dispositivo presenta un sensor de movimiento incorporado que detecta la orientación. Si rota el dispositivo, la interfaz rotará automáticamente según la orientación.

Para definir que la interfaz mantenga la orientación, seleccione el lado derecho de la barra del sistema y, después, seleccione **Rotación autom** en el panel de notificaciones.

### > Bloquear o desbloquear la pantalla táctil

Cuando no utilice el dispositivo durante un período específico, éste desactivará la pantalla táctil y la bloqueará automáticamente para evitar operaciones indeseadas. Para bloquear la pantalla táctil manualmente, pulse [①].

Para desbloquear la pantalla, actívela pulsando [①] y arrastre en cualquier dirección hasta que alcance el extremo del círculo. Si define un bloqueo de pantalla, deberá introducir su PIN o contraseña, o dibujar un patrón.

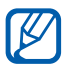

Puede activar la función de bloqueo de pantalla para evitar que terceros utilicen o accedan a sus datos personales y a la información guardada en el dispositivo. ► pág. 25

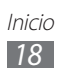

# Presentación de la pantalla de inicio

Cuando el dispositivo esté en este modo, usted verá la pantalla de inicio. Desde la pantalla de inicio, puede ver el estado del dispositivo y acceder a las aplicaciones. Desplácese hacia la izquierda o hacia la derecha hasta un panel de la pantalla de inicio.

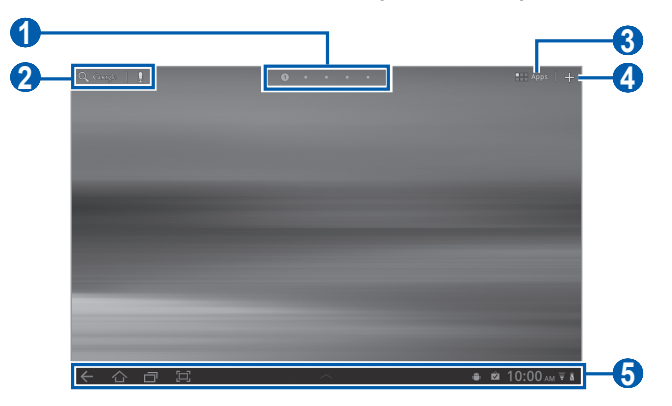

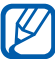

Es posible que la pantalla anterior varíe según su región o su proveedor de servicio.

| Número | Función                                                                                                    |
|--------|----------------------------------------------------------------------------------------------------|
| 0      | Permite seleccionar un punto de la parte superior<br>de la pantalla para pasar al panel correspondiente<br>directamente. |
| 2      | Permite buscar en la web con el widget Google<br>Search.                                                                 |
| 3      | Permite acceder a la lista de aplicaciones.                                                                              |
| 4      | Permite personalizar la pantalla de inicio.                                                                              |
| 6      | Barra del sistema (Consulte la siguiente sección.)                                                                       |

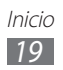

#### Barra del sistema

Desde la barra del sistema, puede, rápidamente, navegar pantallas, acceder a aplicaciones, ver la información del sistema y mucho más.

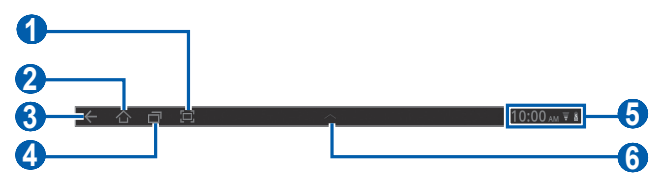

| Number | Function                                                                                                    |
|--------|----------------------------------------------------------------------------------------------------|
| 1      | Permite capturar la pantalla actual.                                                                                 |
| 2      | Permite regresar a la pantalla de inicio.                                                                            |
| 3      | Permite volver a la pantalla anterior.                                                                               |
| 4      | Permite abrir la lista de las aplicaciones recientes.                                                                |
| 6      | Permite mostrar los iconos indicadores y el<br>estado actual de su dispositivo; abrir el panel de<br>notificaciones. |
| 6      | Permite abrir el panel de accesos directos.                                                                          |

#### > Añadir elementos a la pantalla de inicio

Puede personalizar la pantalla de inicio al añadir accesos directos a las aplicaciones o añadir elementos en aplicaciones, widgets o carpetas.

Para añadir un elemento a la pantalla de inicio,

- Desde la pantalla de inicio, seleccione +.
- 2 Seleccione una categoría de elementos.
  - **Widgets**: Añada widgets. Los widgets son pequeñas aplicaciones que ofrecen funciones e información convenientes en la pantalla de inicio.
  - Accesos directos de aplicaciones: Permite añadir accesos directos a las aplicaciones en la pantalla de inicio.
  - Fondos de pantalla: Permite definir una imagen de fondo.
  - Más: Permite añadir accesos directos a los elementos, como

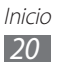

favoritos, contactos y mapas.

3 Seleccione un elemento para añadir a la pantalla de inicio.

#### > Mover elementos en la pantalla de inicio

- *1* Mantenga pulsado el elemento que desea mover hasta que aparezca la grilla de la pantalla de inicio.
- 2 Arrastre el elemento hasta la ubicación que desee.

#### > Quitar elementos de la pantalla de inicio

- Mantenga pulsado un elemento para eliminarlo.
  La papelera de reciclaje aparecerá en la parte superior derecha de la pantalla de inicio.
- 2 Arrastre el elemento a la papelera.
- *3* Cuando el elemento y la papelera se pongan rojos, suelte el elemento.

#### > Añadir un acceso directo a una aplicación

1 En la lista de aplicaciones, mantenga pulsado el icono de una aplicación y arrástrelo hasta un panel de la pantalla de inicio en la parte inferior de la pantalla.

El icono del acceso directo a la aplicación se añade a la pantalla de inicio.

2 Mueva el icono hasta la ubicación deseada o a otro panel de la pantalla de inicio.

#### > Usar el panel de notificaciones

Desde la pantalla de inicio o mientras utiliza una aplicación, seleccione el lado derecho de la barra del sistema, y luego seleccione una opción en el panel de notificaciones.

Puede ver el estado actual del dispositivo y utilizar las siguientes opciones:

- Wi-Fi: Permite activar o desactivar la función WLAN.
- **Notificaciones**: Permite definir el dispositivo para que lo alerte acerca de varios eventos.

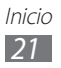

- GPS: Permite activar o desactivar la función GPS.
- **Sonido/Vibración**: Permite activar o desactivar el perfil Aleatorio.
- Rotación autom: Permite activar o desactivar la rotación automática.
- **Bluetooth**: Permite activar o desactivar la función de conexión inalámbrica Bluetooth.
- Modo avión: Permite activar o desactivar el modo avión.

También puede ajustar el brillo de la pantalla o acceder al menú de ajustes.

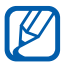

Las opciones disponibles pueden variar según la región o el proveedor de servicio.

# Acceder a las aplicaciones

- 1 Desde la pantalla de inicio, seleccione Aplic para acceder a la lista de aplicaciones.
- 2 Seleccione **Todos** → una aplicación. Para ver las aplicaciones descargadas, seleccione **Descarga**.
- 3 Seleccione ← para regresar a la pantalla anterior; seleccione ☆ para regresar a la pantalla de inicio.

#### Acceder a las aplicaciones utilizadas recientemente

- 1 Seleccione para abrir la lista de aplicaciones a las cuales ha accedido recientemente.
- 2 Seleccione una aplicación.

# Personalización del dispositivo

Personalice su dispositivo según sus preferencias y aprovéchelo al máximo.

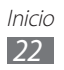

#### > Permite cambiar el idioma de la pantalla

- 1 Desde la pantalla de inicio, abra la lista de aplicaciones y seleccione **Ajustes** → **Idioma y entrada** → **Seleccionar idioma**.
- 2 Seleccione el idioma que desee.

#### > Definir la fecha y la hora actuales

- *I* Desde la pantalla de inicio, abra la lista de aplicaciones y seleccione **Ajustes**  $\rightarrow$  **Fecha y hora**.
- 2 Seleccione su zona horaria, defina la fecha y la hora, y cambie otras opciones.

#### > Activar o desactivar el tono táctil

Desde la pantalla de inicio, abra la lista de aplicaciones y seleccione **Ajustes**  $\rightarrow$  **Sonido**  $\rightarrow$  **Selección audible**.

#### > Ajustar el volumen del dispositivo

- 1 Pulse la tecla de volumen hacia arriba o hacia abajo.
- 2 Seleccione s y arrastre los controles deslizantes para ajustar el nivel de volumen para los sonidos de multimedios y las notificaciones.

#### > Cambiar al modo Silencioso

Mantenga pulsado [①] y seleccione **Mode Silencio** para activar o desactivar el sonido de su dispositivo.

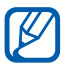

Puede definir el dispositivo para que le alerte acerca de diversos eventos en el modo Silencioso. Desde la pantalla de inicio, abra la lista de aplicaciones y seleccione **Ajustes**  $\rightarrow$  **Sonido**  $\rightarrow$  **Vibrar**  $\rightarrow$  **Siempre** o **Solo en modo silencio**. Cuando cambia al modo silencioso, en el panel de notificaciones aparecerá **Vibrar** en lugar de **Silent**.

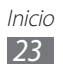

#### > Seleccionar un fondo de pantalla para la pantalla de inicio

- l Desde la pantalla de inicio, seleccione  $\clubsuit \to \textbf{Fondos} \ \textbf{de}$  pantalla.
- 2 Seleccione una carpeta de imágenes.
  Si seleccionó la carpeta de fondos de pantalla predeterminada, seleccione Home screen Wallpaper.
- *3* Seleccione una imagen.
- 4 Si seleccionó un fondo de pantalla en movimiento, seleccione **Definir fondo de pantalla**.

Si ha seleccionado una imagen de Galería, mueva o cambie el tamaño del rectángulo para seleccionar una parte de la imagen, y luego seleccione **Aceptar**.

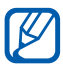

Samsung no será responsable por ningún uso de imágenes predeterminadas o fondos de pantalla suministrados con su dispositivo.

### > Activar la animación para el cambio de ventanas

Puede definir un efecto de transición entre las ventanas mientras utiliza el dispositivo.

- *l* Desde la pantalla de inicio, abra la lista de aplicaciones y seleccione **Ajustes**  $\rightarrow$  **Pantalla**  $\rightarrow$  **Animación**.
- 2 Seleccione una opción de animación.

# > Ajustar el brillo de la pantalla

- *1* Desde la pantalla de inicio, abra la lista de aplicaciones y seleccione **Ajustes**  $\rightarrow$  **Pantalla**  $\rightarrow$  **Brillo**.
- 2 Pulse la casilla de verificación junto a **Brillo automático** de manera que quede desmarcada.
- *3* Arrastre el control deslizante para ajustar el nivel de brillo.
- 4 Seleccione **Aceptar**.

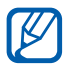

El nivel de brillo de la pantalla afectará la rapidez con que el dispositivo consume carga de la batería.

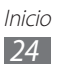

# > Definir un bloqueo de pantalla

Puede bloquear la pantalla táctil con un patrón de desbloqueo o una contraseña para evitar que personas no autorizadas utilicen el dispositivo sin su consentimiento.

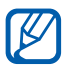

- Luego de seleccionar un bloqueo de pantalla, su dispositivo solicitará un código de desbloqueo cada vez que lo encienda o desee desbloquear la pantalla táctil.
- Si olvida la contraseña o el PIN, diríjase a un centro de servicios de Samsung con el dispositivo para restablecerlo.
- Samsung no se hace responsable por la pérdida de códigos de seguridad o de información privada, ni por otros daños causados por el uso de software ilegal.

#### Definir un patrón de desbloqueo

- 1 Desde la pantalla de inicio, abra la lista de aplicaciones y seleccione Ajustes → Ubicación y seguridad → Config pant de bloqueo → Patrón.
- 2 Vea las instrucciones de la pantalla y los patrones de ejemplo y seleccione **Siguiente**.
- *3* Puede dibujar un patrón si arrastra el dedo para conectar, al menos, 4 puntos.
- *4* Seleccione **Continuar**.
- 5 Dibuje nuevamente un patrón para confirmar.
- 6 Seleccione **Confirmar**.

#### Definir un código PIN de desbloqueo

- 1 Desde la pantalla de inicio, abra la lista de aplicaciones y seleccione Ajustes  $\rightarrow$  Ubicación y seguridad  $\rightarrow$  Config pant de bloqueo  $\rightarrow$  PIN.
- 2 Introduzca un nuevo PIN (numérico) y seleccione **Continuar**.
- *3* Introduzca el PIN nuevamente y seleccione **Aceptar**.

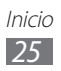

#### Definir una contraseña de desbloqueo

- 1 Desde la pantalla de inicio, abra la lista de aplicaciones y seleccione Ajustes → Ubicación y seguridad → Config pant de bloqueo → Contraseña.
- *2* Introduzca una nueva contraseña (alfanumérica) y seleccione **Continuar**.
- *3* Introduzca la contraseña nuevamente y seleccione **Aceptar**.

#### > Bloquear la tarjeta SIM o USIM

Puede activar el PIN proporcionado con su tarjeta SIM o USIM para bloquear el dispositivo.

- *1* Desde la pantalla de inicio, abra la lista de aplicaciones y seleccione Ajustes  $\rightarrow$  Ubicación y seguridad  $\rightarrow$  Definir bloqueo de tarjeta SIM  $\rightarrow$  Bloquear tarjeta SIM.
- *2* Introduzca su PIN y seleccione **Aceptar**.

Una vez que el bloqueo por PIN esté habilitado, deberá ingresar el PIN cada vez que encienda el dispositivo.

- Si introduce un PIN incorrecto demasiadas veces, la tarjeta SIM o USIM se bloqueará. Debe introducir una clave de desbloqueo de PIN (PUK) para desbloquear la tarjeta SIM o USIM.
  - Si no introduce el PUK correcto y se bloquea la tarjeta SIM o USIM, lleve la tarjeta al proveedor de servicios para desbloquearla.

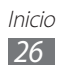

### > Activar el rastreador móvil

Cuando se inserta una tarjeta SIM o USIM nueva en el dispositivo, la función de rastreo móvil enviará automáticamente el número de contacto a los destinatarios especificados para ayudarlo a ubicar y recuperar su dispositivo.

Para utilizar esta función, necesita una cuenta Samsung para poder controlar el dispositivo de forma remota a través de la Web.

- 1 Desde la pantalla de inicio, abra la lista de aplicaciones y seleccione Ajustes → Ubicación y seguridad → Alerta de cambio de SIM.
- 2 Lea los términos y condiciones y seleccione **Aceptar**.
- *3* Seleccione **Iniciar sesión**.

Para crear una cuenta Samsung, seleccione Registrarse.

- 4 Escriba su dirección de correo electrónico y contraseña para su cuenta Samsung y seleccione **Iniciar sesión**.
- 5 Seleccione Alerta de cambio de SIM.
- 6 Introduzca la contraseña de su cuenta Samsung y seleccione **Aceptar**.
- 7 Seleccione Enviar mensaje a.
- $\delta$  Introduzca nuevamente la contraseña de la cuenta Samsung y seleccione **Aceptar**.
- 9 Escriba un número de teléfono incluido el código de país (con +).
- $10\,$ Escriba el mensaje de texto a enviar a los destinatarios.
- 11 Seleccione **Hecho**.

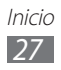

# Escritura de texto

Puede ingresar texto seleccionando caracteres del teclado virtual, escribiendo sobre la pantalla o hablando al micrófono.

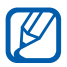

No podrá introducir texto en algunos idiomas. Para introducir texto, debe cambiar el idioma de escritura a uno de los idiomas compatibles. ► pág. 98

#### > Cambiar el tipo de teclado

Puede cambiar el tipo de teclado. Seleccione **H** en la barra del sistema y seleccione un tipo de teclado (teclado de Android, teclado Samsung o Swype).

También puede ingresar texto con su voz. Seleccione  $\blacksquare$  y una opción de entrada de voz de acuerdo con el idioma que desea utilizar.

#### > Introducir texto con el teclado Android

Introduzca texto seleccionando las teclas alfanuméricas. Puede utilizar las siguientes teclas:

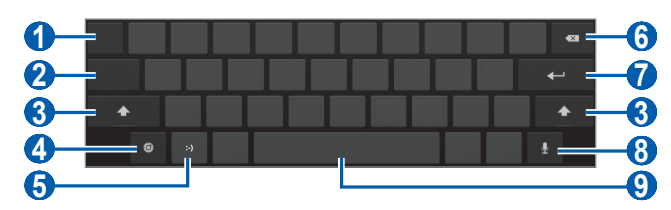

| Número | Función                                                                                                    |
|--------|----------------------------------------------------------------------------------------------------|
| 1      | Permite mover el cursor al siguiente campo de entrada de texto.                                                                             |
| 2      | Permite cambiar entre el modo numérico, de símbolo y ABC.                                                                                   |
| 3      | Permite cambiar a mayúsculas o minúsculas.                                                                                                  |
| 4      | Permite acceder a los ajustes del teclado; cambiar<br>el tipo de teclado o activar la función de entrada<br>de voz (manteniéndolo pulsado). |

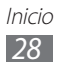

| Número | Función                                                                              |
|--------|--------------------------------------------------------------------------------------|
| 6      | Permite insertar un emoticono; abrir la lista de emoticonos (manteniéndolo pulsado). |
| 6      | Permite borrar la entrada.                                                           |
| 7      | Permite iniciar una nueva línea.                                                     |
|        | Permite introducir texto por voz.                                                    |
| 8      | Esta función podría no estar disponible, según el idioma de entrada seleccionado.    |
| 9      | Permite insertar un espacio.                                                         |

#### > Introducir texto con el teclado Samsung

Introduzca texto seleccionando las teclas alfanuméricas. Puede utilizar las siguientes teclas:

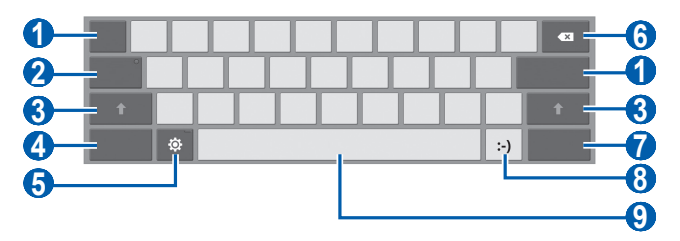

| Número | Función                                                                                                    |
|--------|----------------------------------------------------------------------------------------------------|
| 1      | Permite mover el cursor al siguiente campo de entrada de texto.                                                                             |
| 2      | Permite ingresar texto en mayúsculas.                                                                                                    |
| 3      | Permite cambiar a mayúsculas o minúsculas.                                                                                                  |
| 4      | Permite cambiar entre el modo numérico, de símbolo y ABC.                                                                                   |
| 5      | Permite acceder a los ajustes del teclado; cambiar<br>el tipo de teclado o activar la función de entrada<br>de voz (manteniéndolo pulsado). |
| 6      | Permite borrar la entrada.                                                                                                    |

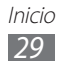

| Número | Función                                                                              |
|--------|--------------------------------------------------------------------------------------|
| 7      | Permite adjuntar un elemento.                                                        |
| 8      | Permite insertar un emoticono; abrir la lista de emoticonos (manteniéndolo pulsado). |
| 9      | Permite insertar un espacio.                                                         |

#### > Permite introducir texto con el teclado Swype

- 1 Seleccione el primer carácter de una palabra y arrastre el dedo al segundo carácter sin quitar el dedo de la pantalla.
- 2 Continúe hasta que complete la palabra.

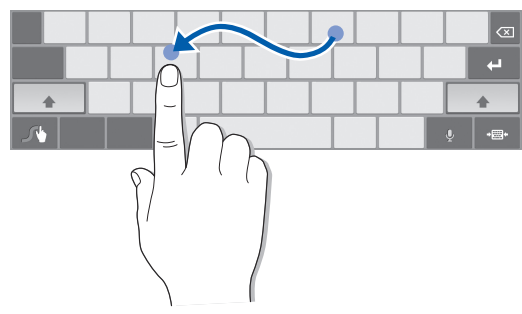

- *3* Levante el dedo en el último carácter.
- 4 Cuando la palabra aparezca correctamente en la pantalla, seleccione \_\_\_\_ para insertar un espacio. Si no aparece la palabra correcta, seleccione una palabra alternativa de la lista que aparece.
- 5 Repita los pasos de 1 a 4 para completar el texto.
  - También puede pulsar las teclas para introducir texto.
  - Puede mantener pulsada una tecla para introducir los caracteres de la parte superior de la tecla. Cuando mantiene pulsada una tecla hasta que aparezca la lista de caracteres, puede introducir caracteres especiales, símbolos y números.

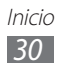

#### También puede utilizar las siguientes teclas:

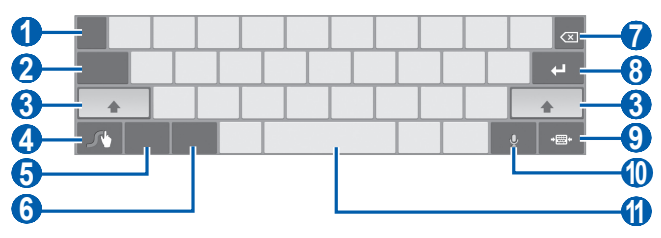

| Número | Función                                                                                                    |
|--------|----------------------------------------------------------------------------------------------------|
| 1      | Permite cambiar el idioma.                                                                                          |
| 2      | Permite mover el cursor al siguiente campo de entrada de texto.                                                     |
| 3      | Permite cambiar a mayúsculas o minúsculas.                                                                          |
| 4      | Permite acceder a la pantalla de sugerencias<br>de Swype; abrir la información de ayuda<br>(manteniéndola pulsada). |
| 6      | Permite cambiar entre el modo de símbolo y el modo ABC.                                                             |
| 6      | Permite cambiar entre el modo numérico y el modo de edición.                                                        |
| 7      | Permite borrar la entrada.                                                                                          |
| 8      | Permite iniciar una nueva línea.                                                                                    |
| 9      | Permite minimizar el teclado virtual.                                                                               |
|        | Permite introducir texto por voz.                                                                                   |
| 1      | Esta función podría no estar disponible, según el idioma de entrada seleccionado.                                   |
| 1      | Permite insertar un espacio.                                                                                        |

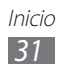

### > Copiar y pegar texto

Mientras introduce texto, puede usar la función copiar y pegar para usar texto en otras aplicaciones.

- *1* Mantenga pulsada una palabra.
- 2 Arrastre  $\square$  o  $\square$  para seleccionar el texto que desea.
- *3* Seleccione **Copiar** para copiar, o **Cortar** para cortar el texto y colocarlo en el área de transferencia.
- $4~~{\rm En}$  otra aplicación, mantenga pulsado el campo de entrada de texto.
- 5 Seleccione **Pegar** para insertar el texto del portapapeles en el campo de entrada de texto.

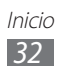

# Web

Los servicios web requieren una conexión de datos. Póngase en contacto con su operador para elegir el mejor plan de datos.

# Navegador

Aprenda a acceder a páginas web y añadirlas a favoritos.

- Es posible que se le cobren cargos adicionales por acceder a la Web y descargar datos. Para obtener más información, póngase en contacto con el proveedor de servicios.
  - Es posible que el menú del navegador web se denomine de otra forma según el proveedor de servicios.
  - Los iconos disponibles pueden variar según la región o el proveedor de servicios.

### Navegar por páginas web

1 Desde la pantalla de inicio, abra la lista de aplicaciones y seleccione Navegador para abrir su página de inicio.
 Para acceder a una página web específica, seleccione el campo de entrada de URL, introduzca la dirección (URL) de la página web y seleccione D.

2 Utilice las siguientes teclas para navegar por páginas web:

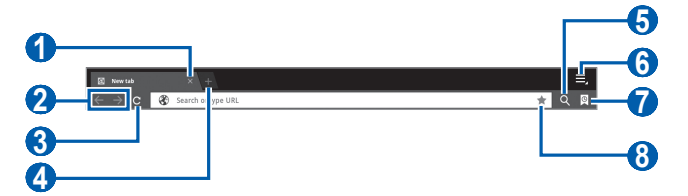

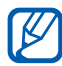

Es posible que la pantalla anterior varíe según su región o su proveedor de servicio.

| Número | Función                                                                                                    |
|--------|----------------------------------------------------------------------------------------------------|
| 1      | Permite cerrar la ventana actual.                                                                                           |
| 2      | Permite moverse hacia atrás o hacia adelante en las páginas web del historial.                                              |
| 3      | Permite volver a cargar la página web actual;<br>cuando el dispositivo está cargando páginas<br>web, este icono cambia a 🗙. |
| 4      | Permite abrir una ventana nueva.                                                                                            |
| 6      | Permite buscar información.                                                                                                 |
| 6      | Permite acceder a una lista de opciones del navegador web.                                                                  |
| 7      | Permite abrir una lista de favoritos guardados y el historial de Internet reciente.                                         |
| 8      | Permite marcar la página web actual como favorita.                                                                          |

Web 34 Utilice las siguientes opciones para navegar por la página Web:

- Para acercar o alejar la imagen, coloque dos dedos en la pantalla y sepárelos (júntelos para alejar la imagen).
- Para abrir una nueva pestaña, seleccione → Nueva pestaña.
- Para abrir una nueva ventana sin guardar los cookies, seleccione
  →Nueva pestaña de inc.

- Para ver los detalles de la página, seleccione → información sobre la página.
- Para ver los elementos descargados de la web, seleccione  $\blacksquare \rightarrow$  **Descargas**.
- Para imprimir la página web, seleccione  $\blacksquare \rightarrow$  Imprimir.
- Para personalizar los ajustes del navegador, seleccione  $\blacksquare \rightarrow$  Ajustes.

#### > Buscar información con la voz

Es posible que este servicio no esté disponible según su región o su proveedor de servicio.

- *1* Desde la pantalla de inicio, abra la lista de aplicaciones y seleccione **Navegador**.
- 2 Seleccione **Q**.

[[]

3 Seleccione 🛃 y diga una palabra clave en el micrófono del dispositivo.

El dispositivo buscará información y páginas web relacionadas con la palabra clave.

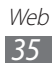

#### > Abrir varias páginas

Puede abrir varias páginas y pasar de una a otra.

- *1* Desde la pantalla de inicio, abra la lista de aplicaciones y seleccione **Navegador**.
- 2 Seleccione 🔚 para abrir una nueva ventana.
- $\beta$  Acceda a otra página web en la nueva ventana.
- $4~\,$  Para alternar entre las ventanas abiertas, seleccione el título de una ventana.

#### > Añadir páginas Web a favoritos

Si conoce la dirección de la página web, puede añadirla a Favoritos de forma manual.

#### Añadir un favorito

- 1 Desde la pantalla de inicio, abra la lista de aplicaciones y seleccione Navegador.
- 2 Seleccione  $\bigcirc$  →  $\bigcirc$ . También puede seleccionar  $\checkmark$  para marcar la página web actual como favorita.
- 3 Escriba el título de una página y una dirección web (URL). Para margar la página web que está viendo como favorita, continúe en el paso 5.
- 4 Seleccione el menú desplegable **Favoritos** y seleccione una ubicación para añadir un favorito (si es necesario).
- 5 Seleccione **Aceptar**.

Web 36
Para utilizar las opciones de los favoritos, seleccione 🔯 y mantenga pulsado un favorito:

- Para abrir la página web en la ventana actual, seleccione Abrir.
- Para abrir la página web en una nueva ventana, seleccione **Abrir** en ficha nueva.
- Para editar el favorito, seleccione Editar elemento favorito.
- Para añadir el acceso directo del favorito a la pantalla de inicio, seleccione **Añadir acc dir a inicio**.
- Para enviar la dirección de la página web a otras personas, seleccione **Compartir vínculo**.
- Para copiar la dirección (URL) de la página web, seleccione **Cop URL de vínc**.
- Para eliminar el favorito, seleccione Borrar favorito.
- Para utilizar la página web como la página de inicio del navegador, seleccione **Definir como página de inicio**.

#### Crear una carpeta de favoritos

- 1 Desde la pantalla de inicio, abra la lista de aplicaciones y seleccione Navegador.
- 2 Seleccione  $\bigcirc \rightarrow \oslash \rightarrow \mathsf{Nueva carpeta}$ .
- *3* Introduzca el nombre de la carpeta de favoritos y seleccione **Hecho**.

#### > Acceder al historial reciente

- 1 Desde la pantalla de inicio, abra la lista de aplicaciones y seleccione Navegador.
- 2 Seleccione  $\bigcirc \rightarrow$  Historial.
- *3* Seleccione una página web para acceder a ella.

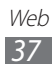

## Pulse

Puede utilizar el lector Pulse para añadir fuentes sobre sus temas favoritos de noticias y leer artículos en su dispositivo.

## > Leer fuentes

- Desde la pantalla de inicio, abra la lista de aplicaciones y seleccione **Pulse**.
- 2 Si ha iniciado esta aplicación por primera vez, seleccione **OK** y toque la pantalla para deshabilitar la sugerencia.
- 3 Seleccione O para actualizar las fuentes.
- 4 Desplácese hacia arriba o hacia abajo para seleccionar un origen de fuentes.
- 5 Desplácese hacia la izquierda o hacia la derecha para seleccionar una fuente.
- 6 Mientras lee una fuente, use las siguientes opciones:
  - Para cargar una fuente en sitios web de comunidad, seleccione foto.
  - Para enviar una fuente a otras personas, seleccione .
  - Para regresar a una lista de fuentes, seleccione III.

## > Administrar orígenes de fuentes

- 1 Desde la pantalla de inicio, abra la lista de aplicaciones y seleccione **Pulse**.
- 2 Seleccione 🔅 para ver una lista de orígenes de fuentes.
- 3 Seleccione 🔛 o 🐼 para añadir o eliminar una fuente.

#### > Personalizar los ajustes del lector

- 1 Desde la pantalla de inicio, abra la lista de aplicaciones y seleccione **Pulse**.
- 2 Seleccione  $\implies \rightarrow$  **Configuracion** para personalizar la pantalla o los ajustes de sincronización del lector Pulse.

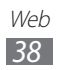

## Market

La funcionalidad de su dispositivo puede extenderse con la instalación de aplicaciones adicionales sobre la base de la plataforma Android. Android Market brinda una forma sencilla y rápida de comprar juegos y aplicaciones móviles.

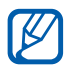

- Es posible que este servicio no esté disponible según su región o su proveedor de servicio.
- El dispositivo guardará los archivos de usuario de las aplicaciones descargadas en la memoria interna.

#### > Descargar e instalar una aplicación

1 Desde la pantalla de inicio, abra la lista de aplicaciones y seleccione Market.

También puede seleccionar **Tienda** en la parte superior derecha de la pantalla.

- 2 Si ha iniciado esta aplicación por primera vez, lea los términos y condiciones y seleccione **Aceptar**.
- *3* Busque un archivo o una aplicación y descárguela.

#### > Desinstalar una aplicación

- 1 Desde la pantalla de inicio, abra la lista de aplicaciones y seleccione Market.
- 2 Seleccione **Mis aplicaciones**.
- *3* Seleccione el elemento que desea borrar.
- 4 Seleccione **Desinstalar**.

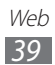

## YouTube

Aprenda a visualizar y compartir vídeos mediante YouTube.

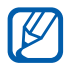

Es posible que este servicio no esté disponible según su región o su proveedor de servicio.

## > Ver vídeos

- 1 Desde la pantalla de inicio, abra la lista de aplicaciones y seleccione YouTube.
- 2 Seleccione un vídeo de la lista.
- 3 Seleccione una pantalla de vídeo  $\rightarrow$  22 para exhibirlo en pantalla completa.
- 4 Controle la reproducción con las teclas virtuales.

#### > Cargar vídeos

- 1 Desde la pantalla de inicio, abra la lista de aplicaciones y seleccione YouTube.
- 2 Seleccione **Tu canal**.
- 3 Seleccione su cuenta de Google si está vinculada a YouTube. También puede seleccionar Añadir cuenta y crear una cuenta para registrarse en YouTube.
- 4 Seleccione **Subir** y luego seleccione un vídeo.
- 5 Introduzca los detalles de la carga y seleccione **Subir**.

Web 40

## Mapas

Aprenda a utilizar Google Maps<sup>™</sup> para buscar su ubicación, busque el mapa en línea de calles, ciudades o países y obtenga instrucciones.

#### > Buscar una ubicación específica

- 1 Desde la pantalla de inicio, abra la lista de aplicaciones y seleccione Maps.
- 2 Si ha iniciado esta aplicación por primera vez, seleccione **Aceptar**.
- 3 Seleccione Ajustes para activar los servicios de ubicación.
   ▶ pág. 80

El mapa mostrará su ubicación actual.

- 4 Seleccione **Buscar en**...
- 5 Introduzca una palabra clave y seleccione  $\triangleright$ .
  - Para buscar una ubicación por voz, seleccione
  - Para ver su ubicación actual, seleccione

  - Para obtener instrucciones hacia un destino específico, seleccione Instrucciones hacia un destino específico,
  - Para añadir capas al mapa, seleccione Image:
  - Para acceder a una lista de otras opciones, seleccione 🗐.
  - Para acercar o alejar la imagen, coloque dos dedos en la pantalla y sepárelos (júntelos para alejar la imagen) o pulse dos veces la pantalla.

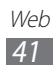

## > Obtener direcciones de un destino específico

- 1 Desde la pantalla de inicio, abra la lista de aplicaciones y seleccione Maps.
- 2 Seleccione •.
- *3* Introduzca la dirección de la ubicación inicial y la ubicación final.

Para introducir una dirección desde la lista de contactos o señalar la ubicación en el mapa, seleccione  $\square \rightarrow$  **Contactos**, **Punto en el mapa** o **Lugares destacados**.

- 4 Seleccione un medio de transporte (coche, ómnibus o caminata) y seleccione **Ir**.
- 5 Seleccione una ruta para ver los detalles de su viaje (si es necesario).
- 6 Cuando haya terminado, seleccione  $\blacksquare \rightarrow$  Borrar resultados.

## Latitude

Aprenda a compartir su ubicación y visualizar la ubicación de sus amigos con Google Latitude<sup>™</sup>.

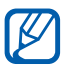

Es posible que este servicio no esté disponible según su región o su proveedor de servicio.

1 Desde la pantalla de inicio, abra la lista de aplicaciones y seleccione Latitude.

El dispositivo se unirá a Latitude automáticamente.

- 2 Seleccione  $\blacksquare \rightarrow$  Seleccionar entre los contactos o Añadir mediante dirección de correo electrónico.
- 3 Seleccione el amigo que desee añadir o introduzca una dirección de correo electrónico y seleccione Añadir amigos.

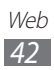

4 Seleccione **Sí**.

Cuando sus amigos acepten la invitación, podrán compartir las ubicaciones.

5 Seleccione un amigo de la lista.

Las ubicaciones de sus amigos se marcarán con sus fotografías en el mapa.

#### Lugares

Para buscar un lugar cercano.

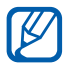

Es posible que este servicio no esté disponible según su región o su proveedor de servicio.

- Desde la pantalla de inicio, abra la lista de aplicaciones y seleccione Lugares.
- 2 Seleccione una categoría.
   Su dispositivo buscará los lugares cercanos a su ubicación actual que se relacionen con la categoría.
- *3* Seleccione el nombre de un sitio para ver los detalles.
- 4 Para ver el sitio del mapa, seleccione 
   Para ver la ruta hacia el sitio, seleccione

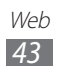

## Navegación

Aprenda a utilizar el sistema de navegación GPS para buscar y mostrar su destino con guías de voz.

- Los mapas de navegación, su ubicación actual y otros datos de navegación pueden diferir de su ubicación real. Cuando conduce, siempre debe prestar atención al estado de la carretera, el tráfico y otros factores que puedan afectar la conducción y acatar todas las advertencias y reglamentaciones de seguridad.
  - Es posible que este servicio no esté disponible según su región o su proveedor de servicio.
- *1* Desde la pantalla de inicio, abra la lista de aplicaciones y seleccione **Navigation**.
- 2 Si ha iniciado esta aplicación por primera vez, seleccione **Aceptar**.
- *3* Introduzca su destino utilizando uno de los siguientes métodos:
  - **Di el destino**: Diga su destino, como por ejemplo "Navegar hacia destino."
  - **Teclear destino**: Permite introducir su destino con el teclado virtual.
  - **Contactos**: Permite seleccionar su destino desde las direcciones de sus contactos.
  - Lugares destacados: Permite seleccionar su ubicación desde la lista de sus sitios favoritos.
- 4 Siga las instrucciones en pantalla para utilizar el servicio de navegación.

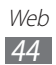

## Samsung Apps

Samsung Apps le permite descargar múltiples aplicaciones de manera simple y sencilla directamente en su dispositivo. Presentando una amplia variedad de juegos, noticias, referencias, redes sociales, navegación, aplicaciones relacionadas con la salud y mucho más, Samsung Apps le ofrece acceso instantáneo a una enorme posibilidad de experiencias móviles.

El dispositivo se vuelve cada vez más inteligente con las aplicaciones optimizadas por completo de Samsung Apps. Explore aplicaciones sorprendentes y haga que su vida móvil sea aún mejor.

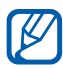

- Es posible que este servicio no esté disponible según su región o su proveedor de servicio.
- Para obtener más información, visite www.samsungapps.com.
- 1 Desde la pantalla de inicio, abra la lista de aplicaciones y seleccione Samsung Apps.
- 2 Si ha iniciado esta aplicación por primera vez, lea los términos y condiciones y seleccione **Aceptar**.
- *3* Busque y descargue las aplicaciones que desee.

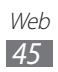

# Comunicación

## **Google Mail**

Puede recuperar los nuevos mensajes de correo electrónico de Google Mail<sup>™</sup> en su buzón de entrada. Cuando accede a esta aplicación, aparece la pantalla del buzón de entrada. La barra de título muestra la cantidad total de mensajes no leídos en negrita.

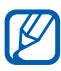

- Es posible que este servicio no esté disponible según su región o su proveedor de servicio.
- Es posible que este menú de Google Mail se denomine de otra forma según el proveedor de servicios.

#### > Enviar un mensaje de correo electrónico

- 1 Desde la pantalla de inicio, abra la lista de aplicaciones y seleccione Google Mail.
- 2 Seleccione ➡,.
- *3* Introduzca un nombre o dirección en el campo de destinatarios.
- 4 Introduzca un asunto y un mensaje.
- 5 Seleccione  $\mathscr{O} \rightarrow$  un archivo para adjuntar un archivo de imagen.
- 6 Seleccione **Enviar** para enviar el mensaje.

#### > Ver un mensaje de correo electrónico

- 1 Desde la pantalla de inicio, abra la lista de aplicaciones y seleccione Google Mail.
- 2 Seleccione un mensaje de correo electrónico.

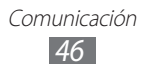

En la vista de mensajes, utilice las siguientes opciones:

- Para pasar a la página anterior o a la siguiente, seleccione **Anterior** o **Más reciente**.
- Para buscar un mensaje de correo electrónico, seleccione 🔍.
- Para crear un mensaje nuevo, seleccione ➡,.
- Para archivar el mensaje, seleccione 🗄.
- Para eliminar el mensaje, seleccione 💼.
- Para marcar el mensaje como no leído, seleccione → Marcar como no leído.
- Para registrar el mensaje en la lista de spam, seleccione → Marcar como spam.
- Para volver a cargar los mensajes, seleccione  $\blacksquare \rightarrow$  Actualizar.
- Para personalizar los ajustes de correo electrónico, seleccione ≡ → Ajustes.
- Para responder al mensaje, seleccione 4.
- Para responder al mensaje incluyendo a todos los destinatarios, seleccione
- Para reenviar el mensaje a otras personas, seleccione
- Para añadir una estrella al mensaje, seleccione A.
- Para ver un archivo adjunto, seleccione **Ver** o **Play**. Para guardarlo en su dispositivo, seleccione **Guardar**.

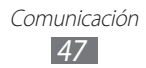

## Correo electrónico

Aprenda a enviar y ver mensajes de correo electrónico de su cuenta personal o comercial.

#### > Configurar una cuenta de correo electrónico

- 1 Desde la pantalla de inicio, abra la lista de aplicaciones y seleccione correo electrónico.
- 2 Introduzca su dirección de correo electrónico y contraseña.
- 3 Seleccione Siguiente (para cuentas de correo electrónico generales) o Configuración manual (para cuentas de otras compañías).
- 4 Siga las instrucciones de la pantalla.
- 5 Para añadir más cuentas de correo electrónico, seleccione  $\blacksquare$   $\rightarrow$  Ajustes de cuenta  $\rightarrow$  Añadir cuenta y repita los pasos 2 a 4.

Cuando termine de configurar la cuenta de correo electrónico, los mensajes de correo electrónico se descargarán al dispositivo. Si creó más de dos cuentas, puede cambiar entre sus cuentas de correo electrónico; seleccione el nombre de una cuenta en la parte superior izquierda de la pantalla y seleccione la cuenta de la cual desea recuperar mensajes.

#### > Enviar un mensaje de correo electrónico

- 1 Desde la pantalla de inicio, abra la lista de aplicaciones y seleccione correo electrónico → una cuenta de correo electrónico.
- 2 Seleccione  $\mathbf{\mathbb{Z}}$ .
- 3 Añada destinatarios a su mensaje. Introduzca las direcciones de correo electrónico manualmente, separándolas con una coma o con un punto y coma.
- 4 Seleccione + CC/CCO y añada más destinatarios.

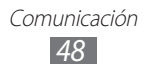

- 5 Seleccione el campo del asunto e introduzca un asunto.
- 6 Seleccione el campo de entrada de texto e introduzca el texto del correo electrónico.
- 7 Seleccione Ø → archivos a adjuntar.
   Puede seleccionar un archivo de la lista de archivos o capturar una fotografía, un vídeo o un sonido.
- $\delta$  Seleccione **Enviar** para enviar el mensaje.

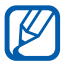

Si no está conectado o se encuentra fuera del área de servicio, el mensaje se retendrá en el buzón de salida hasta que se conecte y esté dentro del área de servicio.

#### > Ver un mensaje de correo electrónico

Cuando abre una cuenta de correo electrónico, puede ver los correos electrónicos recuperados anteriormente sin conexión; o bien, conectarse con el servidor de correo electrónico para ver los mensajes nuevos. Después de recuperar los mensajes de correo electrónico, puede verlos sin conexión.

- 1 Desde la pantalla de inicio, abra la lista de aplicaciones y seleccione correo electrónico → una cuenta de correo electrónico.
- 2 Seleccione O para actualizar la lista de mensajes.
- *3* Seleccione un mensaje de correo electrónico.

En la vista de mensajes, utilice las siguientes opciones:

- Para buscar un mensaje de correo electrónico, seleccione Q.
- Para volver a cargar los mensajes, seleccione 🕖.
- Para crear un mensaje nuevo, seleccione 🗹.
- Para responder al mensaje, seleccione <</li>
- Para reenviar el mensaje a otras personas, seleccione ⊏>.

Comunicación 49

• Para eliminar el mensaje, seleccione 🔟.

- Para marcar el mensaje como no leído, seleccione → Marcar como no leído.
- Para mover el mensaje a otra carpeta, seleccione  $\blacksquare \rightarrow Mover$ .
- Para cambiar el color de fondo, seleccione → Color de fondo.
- Para imprimir el mensaje, seleccione  $\blacksquare \rightarrow$  Imprimir.
- Para ver los mensajes por categoría, seleccione → Ordenar por.
- Para cambiar el modo de visualización, seleccione → Modo de visualización.
- Para añadir una estrella al mensaje, seleccione 🏠.
- Para guardar un elemento adjunto en su dispositivo, seleccione la ficha de adjuntos → ➡.

## **Google Talk**

Aprenda a chatear con amigos y familiares con Google Talk<sup>™</sup>.

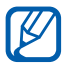

Es posible que este servicio no esté disponible según su región o su proveedor de servicio.

## > Definir su estado

- *1* Desde la pantalla de inicio, abra la lista de aplicaciones y seleccione **Google Talk**.
- 2 Ingrese su cuenta Google y su contraseña y seleccione **Crear cuenta** (si es necesario).
- *3* Personalice su estado, su imagen y su mensaje para mostrar.

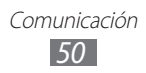

## > Añadir amigos a la lista de amigos

- 1 Desde la pantalla de inicio, abra la lista de aplicaciones y seleccione **Google Talk**.
   La lista de amigos muestra todos sus contactos de Google Talk de un vistazo.
- 2 Seleccione ♣.
- *3* Introduzca la dirección de correo electrónico de un amigo y seleccione **Enviar invitación**.

Cuando su amigo acepte la invitación, se agregará a tu lista de amigos.

#### > Iniciar una conversación

- 1 Desde la pantalla de inicio, abra la lista de aplicaciones y seleccione Google Talk.
- 2 Seleccione un amigo de la lista de amigos. Se abre la pantalla de conversación.
- 3 Ingrese su mensaje y seleccione  $\triangleright$ . Para añadir un amigo a una conversación, seleccione  $\square \rightarrow$ **Añadir al chat**.
- 4 Para finalizar la conversación, seleccione  $\times$ .

## Social Hub

Aprenda a acceder a Social Hub<sup>™</sup>, la aplicación de comunicación integrada para correo electrónico, mensajes, mensajes instantáneos, contactos o información de calendario. Visite socialhub.samsungapps.com para obtener más detalles.

- 1 Desde la pantalla de inicio, abra la lista de aplicaciones y seleccione Social Hub.
- 2 Seleccione una categoría de la parte izquierda de la pantalla.
- *3* Vea y use los contenidos ofrecidos por Social Hub.

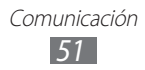

# Entretenimiento

## Música

Aprenda a escuchar su música favorita mientras se desplaza con el reproductor de música. El reproductor de música admite los siguientes formatos de archivo: (Códec: MP3, AAC, FLAC, WMA, AMR, Vorbis)

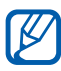

- El software del dispositivo no admite algunos formatos de archivo.
- Si el tamaño del archivo excede la memoria disponible, puede ocurrir un error al abrir archivos.

## > Añadir archivos de música al dispositivo

Comience por transferir archivos a su dispositivo:

- Descargue los archivos desde la red inalámbrica. ► pág. 33
- Descargue desde un PC con Samsung Kies. ► pág. 72
- Reciba los archivos por Bluetooth. ► pág. 77
- Sincronizar con el Reproductor de Windows Media Player 11.
   pág. 73

## > Reproducir música

Luego de transferir archivos de música al dispositivo,

- 1 Desde la pantalla de inicio, abra la lista de aplicaciones y seleccione Música.
- 2 Seleccione una categoría de música ightarrow un archivo de música.
- *3* Pulse el campo del reproductor de música en el lado derecho de la pantalla.
- 4 Controle la reproducción con las teclas virtuales.

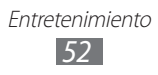

Mientras escucha música, puede usar las siguientes opciones:

- Para añadir un archivo de música a la lista de reproducción, seleccione → Añadir a lista de reproducción.

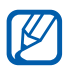

- Un experiencia virtual de sonido envolvente 5.1 cuando escucha contenido multicanal, por ej., películas en DVD.
- WOW HD<sup>™</sup> mejora de forma significativa la calidad de la reproducción de audio, ofreciendo una experiencia de entretenimiento en 3D dinámica, con sonidos graves profundos y potentes y claridad de alta frecuencia para obtener detalles nítidos.

#### > Crear una lista de reproducción

- *l* Desde la pantalla de inicio, abra la lista de aplicaciones y seleccione **Música**  $\rightarrow$  **Listas de reproducción**.
- 2 Seleccione 🕂.
- *3* Introduzca un título para la nueva lista de reproducción y seleccione **Hecho**.
- 4 Para añadir archivos de música a la lista de reproducción, seleccione ⊕ junto a los archivos de música que desea añadir y seleccione **Hecho**.

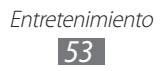

# Personalizar los ajustes del reproductor de música

- Desde la pantalla de inicio, abra la lista de aplicaciones y seleccione Música.
- 2 Seleccione  $\blacksquare \rightarrow$  Ajustes.
- *3* Defina los siguientes ajustes para personalizar el reproductor de música:

| Opción            | Función                                                                                                    |
|-------------------|----------------------------------------------------------------------------------------------------|
| Ecualizador       | Permite seleccionar un tipo de ecualizador predeterminado.                                                 |
| Efectos de sonido | Permite seleccionar un efecto de sonido.                                                                   |
| Menú de música    | Permite seleccionar las categorías de<br>música para mostrar en la pantalla de la<br>biblioteca de música. |

## **Music Hub**

Puede acceder a la tienda de música en línea, buscar y comprar sus canciones favoritas. También puede añadir un archivo de música de su lista de deseos y reproducir archivos de música descargados.

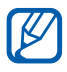

Es posible que este servicio no esté disponible según su región o su proveedor de servicio.

- 1 Desde la pantalla de inicio, abra la lista de aplicaciones y seleccione Music Hub.
- 2 Si ha iniciado esta aplicación por primera vez, seleccione **Aceptar**.
- 3 Busque canciones, y escuche o compre sus canciones favoritas.

## Cámara

Aprenda a tomar y ver fotografías, y capturar y ver vídeos. Puede tomar fotografías en resoluciones de hasta 2048 x 1536 píxeles (3,2 megapíxeles) y vídeos en resoluciones de 1280 x 720 píxeles.

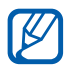

- La interfaz de la cámara aparece solamente en la orientación horizontal.
- La cámara se apaga automáticamente cuando no la usa durante un período específico.
- La capacidad de la memoria puede diferir según la escena que esté capturando o las condiciones.

#### > Capturar una fotografía

- 1 Desde la pantalla de inicio, abra la lista de aplicaciones y seleccione Cámara para encender la cámara.
- $2\,$  Apunte el lente hacia el objetivo y realice los ajustes necesarios.

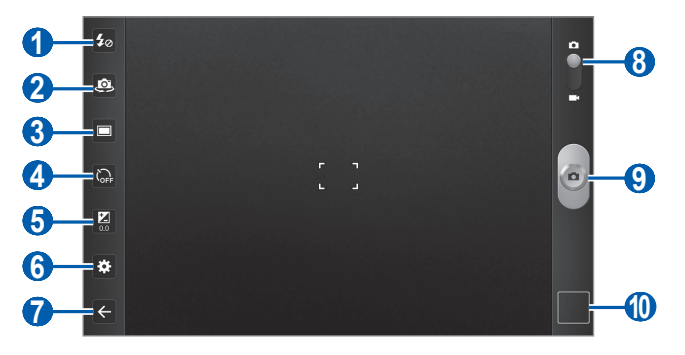

| Número | Función                                                                                                    |
|--------|----------------------------------------------------------------------------------------------------|
| 1      | Permite cambiar la configuración del<br>flash. Se puede encender o apagar el flash<br>manualmente, o configurar la cámara para que<br>use el flash de forma automática cuando sea<br>necesario. |
| 2      | Permite alternar entre la lente frontal y la lente trasera de la cámara.                                                                                                    |

| Número | Función                                                                                    |
|--------|--------------------------------------------------------------------------------------------|
| 3      | Permite cambiar el modo de disparo.                                                        |
| 4      | Permite seleccionar el tiempo que transcurrirá antes de que la cámara tome una fotografía. |
| 6      | Permite ajustar el valor de exposición.                                                    |
| 6      | Permite cambiar los ajustes de la cámara.                                                  |
| 7      | Permite volver a la pantalla anterior.                                                     |
| 8      | Permite cambiar a videocámara.                                                             |
| 9      | Permite tomar una fotografía.                                                              |
| 10     | Permite abrir el visor de imágenes para ver las fotografías capturadas.                    |

*3* Toque el sitio donde desea enfocar en la pantalla de vista previa.

El marco de enfoque se moverá hacia el sitio que haya tocado y cambiará al color verde cuando el sujeto esté en foco.

4 Seleccione para tomar una fotografía. La fotografía se guarda automáticamente.

Luego de tomar fotografías, seleccione el icono del visor de imágenes para verlas.

- Desplácese hacia la izquierda o hacia la derecha para ver más fotografías. También puede tocar la pantalla y desplazarse a lo largo de las miniaturas en la parte inferior de la pantalla.
- Para acercar o alejar la imagen, coloque dos dedos en la pantalla y sepárelos (júntelos para alejar la imagen) o pulse dos veces la pantalla.
- Para iniciar una presentación de diapositivas con las imágenes, seleccione D. Toque la pantalla para detener la presentación de diapositivas.
- Para enviar una fotografía a otros usuarios, seleccione <<?.
- Para eliminar una fotografía, seleccione 🛱.

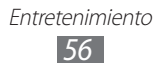

- Para girar una fotografía hacia la derecha, seleccione  $\blacksquare \rightarrow$  Girar a la derecha.
- Para recortar una imagen de una fotografía, seleccione  $\blacksquare \rightarrow \mathbf{Recortar}.$
- Para copiar una fotografía, seleccione  $\blacksquare \rightarrow$ Copiar.
- Para utilizar el reconocimiento de movimiento, seleccione  $\blacksquare \rightarrow Movimiento.$

#### Tomar fotografías mediante opciones predefinidas para distintas escenas

Su cámara le ofrece ajustes predefinidos para varias escenas. Puede seleccionar simplemente el modo apropiado para las personas y condiciones de disparo. Por ejemplo, al tomar fotografías de noche, seleccione el modo nocturno que usa una exposición prolongada.

- 1 Desde la pantalla de inicio, abra la lista de aplicaciones y seleccione Cámara para encender la cámara.
- 2 Seleccione  $\textcircled{\baselinetwidth} o \mathbf{Modo} \, \mathbf{Escena} \to \mathbf{una} \, \mathbf{escena}.$
- *3* Realice los ajustes necesarios.
- 4 Seleccione para tomar una fotografía.

## > Capturar fotografías en modo de autodisparo

Puede tomar fotografías de usted mismo cómodamente con la lente frontal de la cámara.

Entretenimiento

- 1 Desde la pantalla de inicio, abra la lista de aplicaciones y seleccione Cámara para encender la cámara.
- 2 Seleccione 🚇.

- *3* Realice los ajustes necesarios.
- 4 Seleccione para tomar una fotografía.

#### Capturar fotografías en modo de disparo por sonrisa

La cámara puede reconocer las caras de las personas y ayudarlo a tomar fotografías con caras sonrientes.

- 1 Desde la pantalla de inicio, abra la lista de aplicaciones y seleccione Cámara para encender la cámara.
- 2 Seleccione  $\square \rightarrow$ Disp. sonrisa.
- *3* Realice los ajustes necesarios.
- 4 Seleccione .
- 5 Enfoque el objetivo con la cámara.

El dispositivo reconoce a las personas en una imagen y detecta sus sonrisas. Cuando la persona sonríe, el dispositivo toma automáticamente una fotografía.

#### > Capturar una fotografía panorámica

Puede tomar fotografías panorámicas amplias con el modo de toma de disparo Panorámica. Este modo es conveniente para paisajes fotográficos.

- 1 Desde la pantalla de inicio, abra la lista de aplicaciones y seleccione Cámara para encender la cámara.
- 2 Seleccione  $\square \rightarrow$  **Panorámica**.
- *3* Realice los ajustes necesarios.
- 4 Seleccione a para tomar la primera fotografía.
- Mueva el dispositivo con lentitud en cualquier dirección y alinee el marco verde con el visor.
   Cuando haya alineado el marco verde y el visor, la cámara tomará la fotografía siguiente de forma automática.
- 6 Repita el paso 5 para completar la fotografía panorámica.

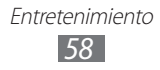

#### > Capturar una fotografía de acción

Puede capturar fotografías de un sujeto en movimiento y luego combinarlas en una única fotografía que muestre la acción.

- 1 Desde la pantalla de inicio, abra la lista de aplicaciones y seleccione Cámara para encender la cámara.
- 2 Seleccione  $\square \rightarrow$  Toma de acción.
- *3* Realice los ajustes necesarios.
- 4 Seleccione o para tomar la primera fotografía.
- 5 Mueva el dispositivo para seguir al sujeto en movimiento. El dispositivo tomará las siguientes fotografías de forma automática.
- 6 Continúe siguiendo al sujeto hasta que el dispositivo haya capturado todas las tomas necesarias para la fotografía de acción.

#### > Personalizar los ajustes de la cámara

Antes de tomar una fotografía, seleccione 🐼 para acceder a las siguientes opciones:

| Opción                | Función                                                                                         |
|-----------------------|-------------------------------------------------------------------------------------------------|
| Modo de enfoque       | Permite tomar fotografías en primer plano<br>o definir la cámara para que enfoque al<br>sujeto. |
| Modo Escena           | Permite cambiar el modo de escena.                                                              |
| Balance de<br>blancos | Permite ajustar el balance de color según<br>las condiciones de iluminación.                    |
| Efectos               | Permite aplicar un efecto especial, como<br>por ejemplo tonos sepia o blanco y negro.           |
| Resolución            | Permite cambiar la opción de resolución.                                                        |
| Medición              | Permite seleccionar un tipo de medición de exposición.                                          |

| Opción       | Función                                                                                                    |
|--------------|----------------------------------------------------------------------------------------------------|
| Etiqueta GPS | Permite configurar la cámara para que se<br>incluya información de la ubicación en<br>las fotografías. Para utilizar esta función,<br>deberá activar los servicios de ubicación.<br>▶ pág. 80 |

#### > Grabar un vídeo

- 1 Desde la pantalla de inicio, abra la lista de aplicaciones y seleccione Cámara para encender la cámara.
- 2 Arrastre el control deslizante de la parte superior derecha de la pantalla para pasar a la videocámara.
- *3* Apunte el lente hacia el objetivo y realice los ajustes necesarios.

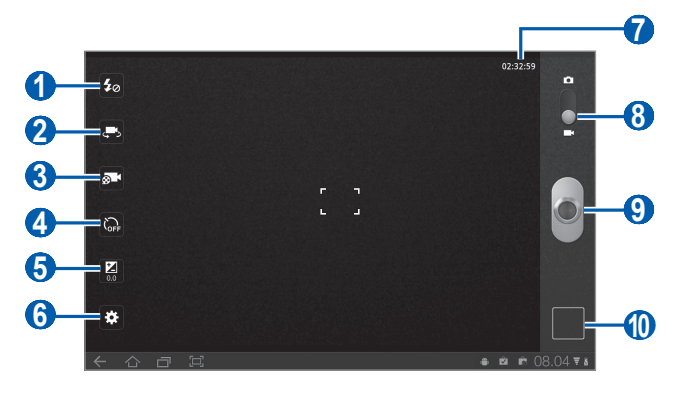

| Número | Función                                                                                                   |
|--------|----------------------------------------------------------------------------------------------------|
| 0      | Permite cambiar los ajustes del flash; puede activar o desactivar el flash manualmente.                   |
| 2      | Permite alternar entre la lente frontal y la lente trasera de la cámara.                                  |
| 3      | Permite cambiar al modo de grabación (para<br>adjuntar a un mensaje multimedia o guardar<br>normalmente). |

| Número | Función                                                                                                 |
|--------|----------------------------------------------------------------------------------------------------|
| 4      | Permite seleccionar el tiempo que transcurrirá<br>antes de que la cámara comience a grabar un<br>vídeo. |
| 6      | Permite ajustar el valor de exposición.                                                                 |
| 6      | Permite cambiar los ajustes de la videocámara.                                                          |
| 7      | Ver la longitud de la grabación (según la memoria disponible).                                          |
| 8      | Permite pasar a la cámara.                                                                              |
| 9      | Permite grabar un vídeo.                                                                                |
| 10     | Permite abrir el visor de imágenes para ver los<br>vídeos grabados.                                     |

- 4 Seleccione Spara comenzar a grabar.
- 5 Seleccione para detener la grabación. El vídeo se guarda automáticamente.

Luego de grabar vídeos, seleccione el icono del visor de imágenes para verlos.

- Desplácese hacia la izquierda o hacia la derecha para ver más vídeos. También puede tocar la pantalla y desplazarse a lo largo de las miniaturas en la parte inferior de la pantalla.
- Para reproducir un vídeo, seleccione S.
- Para iniciar una presentación de diapositivas con los vídeos, seleccione D. Toque la pantalla para detener la presentación de diapositivas.
- Para enviar un vídeo a otras personas, seleccione «S.
- Para eliminar un vídeo, seleccione 🗐.
- Para ver los detalles del vídeo, seleccione  $\blacksquare \rightarrow$  **Detalles**.

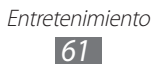

## > Personalizar los ajustes de la videocámara

Antes de grabar un vídeo, seleccione 🐼 para acceder a las siguientes opciones:

| Opción                | Función                                                                            |
|-----------------------|------------------------------------------------------------------------------------|
| Balance de<br>blancos | Permite utilizar el reconocimiento de movimiento.                                  |
| Efectos               | Permite aplicar un efecto especial, como por ejemplo tonos sepia o blanco y negro. |
| Resolución            | Permite cambiar la opción de resolución.                                           |

## Vídeo

Aprenda a usar el reproductor de vídeo para reproducir diferentes tipos de vídeo.

- 1 Desde la pantalla de inicio, abra la lista de aplicaciones y seleccione Vídeo.
- 2 Seleccione un modo de visualización de la parte superior de la pantalla.
- *3* Seleccione un vídeo para reproducir.
- 4 Controle la reproducción con las teclas virtuales.

Mientras reproduce un vídeo, puede usar las siguientes opciones:

- Para enviar un vídeo a otras personas, seleccione  $\blacksquare \rightarrow$  **Compartir**.
- Para aplicar un efecto de color, seleccione  $\blacksquare \rightarrow$  **Tono de color**.
- Para ver los detalles del vídeo, seleccione  $\blacksquare \rightarrow$  **Detalles**.

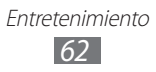

## Galería

Aprenda a ver fotografías y reproducir vídeos guardados la memoria del dispositivo.

#### > Formatos de archivo admitidos

| Тіро   | Formato                                                                                                    |
|--------|----------------------------------------------------------------------------------------------------|
| Imagen | Extensión: bmp, gif, jpg, png                                                                                                    |
| Vídeo  | <ul> <li>Extensión: flv, mkv, wmv, mp4, 3gp, webm, avi</li> <li>Códec: H.264, H.263 Sorenson, MPEG4, VC-1,<br/>WMV7, WMV8, H.263, VP8, XviD, MP43</li> </ul> |

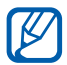

- El software del dispositivo no admite algunos formatos de archivo.
- Si el tamaño del archivo excede la memoria disponible, puede ocurrir un error al abrir archivos.

#### > Ver una fotografía

- 1 Desde la pantalla de inicio, abra la lista de aplicaciones y seleccione Galería.
- 2 Seleccione una carpeta.

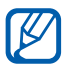

Para filtrar fotografías o vídeos, seleccione **Por álbum** o **Imágenes and vídeos**  $\rightarrow$  una opción.

*3* Seleccione una fotografía (sin icono) para ver.

Mientras ve una fotografía, puede usar las siguientes opciones:

- Desplácese hacia la izquierda o hacia la derecha para ver más fotografías.
- Para acercar o alejar la imagen, coloque dos dedos en la pantalla y sepárelos (júntelos para alejar la imagen).

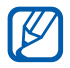

Si activó el movimiento de inclinación, puede acercar o alejar la imagen manteniendo pulsados dos puntos con los dedos e inclinando el dispositivo hacia atrás o adelante.

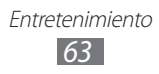

- Para iniciar una presentación de diapositivas en la carpeta seleccionada, seleccione D. Toque la pantalla para detener la presentación de diapositivas.
- Para enviar una fotografía a otros usuarios, seleccione
- Para eliminar una fotografía, seleccione <sup>1</sup>/<sub>1</sub>.
- Para ver los detalles de la fotografía, seleccione  $\blacksquare \rightarrow$  **Detalles**.
- Para girar una fotografía hacia la izquierda, seleccione  $\blacksquare \rightarrow$ Girar a la izquierda.
- Para girar una fotografía hacia la derecha, seleccione  $\blacksquare \rightarrow$  Girar a la derecha.
- Para definir una fotografía como fondo de pantalla o como ID de llamante para un contacto, seleccione  $\blacksquare \rightarrow$  **Definir imagen** como.
- Para recortar una imagen de una fotografía, seleccione  $\blacksquare \rightarrow$ Recortar.
- Para imprimir una fotografía mediante una conexión USB o WLAN, seleccione  $\blacksquare \rightarrow$  Imprimir. Su dispositivo sólo es compatible con impresoras Samsung seleccionadas.
- Para copiar una fotografía, seleccione  $\blacksquare \rightarrow$ Copiar.

#### Reproducir un vídeo

- / Desde la pantalla de inicio, abra la lista de aplicaciones y seleccione Galería.
- 2 Seleccione una carpeta.

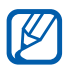

Para filtrar fotografías o vídeos, seleccione **Por álbum** o **Imágenes and vídeos**  $\rightarrow$  una opción.

- 3 Seleccione un vídeo (con el icono ) para reproducirlo.
- 4 Controle la reproducción con las teclas virtuales.

# Información personal

## Contactos

Aprenda a crear y administrar una lista de sus contactos personales o de negocios. Puede guardar nombres, números de teléfonos celulares, números de teléfonos particulares, direcciones de correo electrónico, fechas de cumpleaños y mucho más.

#### > Crear un contacto

- Desde la pantalla de inicio, abra la lista de aplicaciones y seleccione Contactos.
- 3 Seleccione una ubicación en la memoria.
   Si posee más de una cuenta, seleccione la cuenta a la cual desea añadir el contacto.
- 4 Introduzca la información de contacto.
- 5 Seleccione **Finalizado** para añadir el contacto a la memoria.

#### > Recuperar contactos de su cuenta

Puede recuperar contactos sincronizando su cuenta asignada.

- *1* Desde la pantalla de inicio, abra la lista de aplicaciones y seleccione **Ajustes**  $\rightarrow$  **Cuentas y sincronización**.
- 2 Seleccione una cuenta → Sincronizar contactos → C para sincronizar su lista de contactos.
   Se recuperará una lista de contactos actualizada que será guardada en su dispositivo automáticamente.

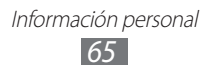

#### > Buscar un contacto

- 1 Desde la pantalla de inicio, abra la lista de aplicaciones y seleccione Contactos.
- 2 Seleccione **Buscar contactos** e ingrese las primeras letras de un nombre.
- *3* Seleccione el nombre del contacto

Cuando encuentre el contacto, podrá utilizar las siguientes opciones:

- Para enviar un mensaje de correo electrónico, seleccione una dirección.
- Para editar la información de un contacto, seleccione  $\blacksquare \rightarrow$  Editar.
- Para definir como favorito, seleccione <del>\*</del>.

#### > Exportar o importar contactos

Para importar archivos de contacto (en formato vcf) desde el almacenamiento USB del dispositivo,

- *1* Desde la pantalla de inicio, abra la lista de aplicaciones y seleccione **Contactos**.
- 2 Seleccione  $\blacksquare \rightarrow$  Importar/exportar  $\rightarrow$  Importar de almacenamiento.
- 3 Seleccione una ubicación en la memoria.
   Si posee más de una cuenta, seleccione la cuenta a la cual desea añadir el contacto.
- 4 Seleccione una opción para importar un único archivo de contacto, múltiples archivos, o todos los archivos, y seleccione Aceptar.
- 5 Seleccione los archivos de contacto que desea importar y seleccione **Aceptar**.

Para exportar contactos al almacenamiento USB del dispositivo,

- 1 Desde la pantalla de inicio, abra la lista de aplicaciones y seleccione Contactos.
- 2 Seleccione  $\blacksquare \rightarrow$  Importar/exportar  $\rightarrow$  Exportar a almacenamiento.
- *3* Seleccione **Aceptar** para confirmar.

#### > Copiar o mover contactos

Para copiar o mover contactos de la tarjeta SIM o USIM a su dispositivo,

- 1 Desde la pantalla de inicio, abra la lista de aplicaciones y seleccione Contactos.
- 2 Seleccione  $\blacksquare \rightarrow$  Importar/exportar  $\rightarrow$  Importar desde tarjeta SIM.
- 3 Seleccione una ubicación en la memoria.
   Si posee más de una cuenta, seleccione la cuenta a la cual desea añadir el contacto.
- 4 Seleccione los contactos y seleccione **Copiar** o **Mover**.

Para copiar o mover contactos del dispositivo a la tarjeta SIM o USIM,

- Desde la pantalla de inicio, abra la lista de aplicaciones y seleccione Contactos.
- 2 Seleccione  $\blacksquare \rightarrow$  Importar/exportar  $\rightarrow$  Exportar a tarjeta SIM.
- 3 Seleccione los contactos y seleccione Copiar o Mover  $\rightarrow$  Aceptar.

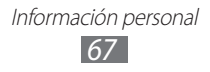

#### > Crear una tarjeta de contacto

- Desde la pantalla de inicio, abra la lista de aplicaciones y seleccione Contactos.
- 2 Seleccione  $\blacksquare \rightarrow$  Mi perfil  $\rightarrow$  Editar.
- *3* Escriba su información personal.
- 4 Seleccione **Finalizado**.

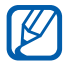

Puede enviar su tarjeta de contacto adjuntándola a un correo electrónico o transfiriéndola con la función inalámbrica Bluetooth.

#### > Recuperar contactos de sus cuentas comunitarias

Puede ver la lista de las cuentas de sitios web comunitarios y seleccionar una cuenta para añadir un contacto del sitio web a sus contactos.

- 1 Desde la pantalla de inicio, abra la lista de aplicaciones y seleccione Contactos.
- 2 Seleccione  $\blacksquare \rightarrow$  Acceder a información de amigos.
- *3* Seleccione una cuenta.
- 4 Seleccione contactos  $\rightarrow$  **Finalizado**.

#### > Crear un grupo de contactos

- Desde la pantalla de inicio, abra la lista de aplicaciones y seleccione Contactos.
- 2 Seleccione **Grupos**  $\rightarrow$  +.
- *3* Introduzca un nombre para el grupo.
- 4 Seleccione **Editar memberos**.
- 5 Seleccione los miembros de la lista de contactos y seleccione **Finalizado**.
- 6 Cuando haya terminado, seleccione **Finalizado**.

## Calendario

Aprenda a crear y administrar eventos diarios, semanales o mensuales y a definir alarmas para recordar eventos importantes.

#### > Cambiar la vista del calendario

- 1 Desde la pantalla de inicio, abra la lista de aplicaciones y seleccione Calendario.
- 2 Seleccione un modo de visualización en la parte superior del calendario.
  - Día: Bloques horarios para un día completo
  - **Semana**: Una lista de las citas programadas para los día de una semana completa
  - Mes: Bloques diarios correspondientes al mes actual
  - Lista: Una lista de todas las citas programadas

#### > Crear un evento

- Desde la pantalla de inicio, abra la lista de aplicaciones y seleccione Calendario.
- 2 Seleccione +.
- $\beta$  Introduzca la información del evento según sea necesario.
- 4 Seleccione **Hecho**.

#### > Ver eventos

Para ver la programación de hoy,

- Desde la pantalla de inicio, abra la lista de aplicaciones y seleccione Calendario.
- 2 Seleccione **Hoy**.
- *3* Seleccione un evento para ver los detalles.

Para ver eventos con una fecha específica,

- 1 Desde la pantalla de inicio, abra la lista de aplicaciones y seleccione Calendario.
- 2 Seleccione una fecha del calendario. Para pasar a un día específico introduciendo una fecha manualmente, seleccione ≡ → Ir a, introduzca la fecha seleccionando ▲ o ▼ y, después, seleccione **Aceptar**.
- *3* Seleccione un evento para ver los detalles.

#### > Detener la alarma de evento

Si define una alarma para un evento del calendario, aparecerá el icono de la alarma a la hora especificada.

- *1* Seleccione **1** en la barra del sistema.
- 2 Seleccione un recordatorio para ver más detalles del evento.
- *3* Para repetir o descartar el recordatorio, seleccione **Repetir** todo o **Rechazar todo**.

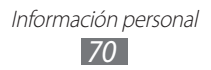

## Notas

Aprenda a grabar información importante para almacenarla y verla más adelante.

#### > Crear una nota

- Desde la pantalla de inicio, abra la lista de aplicaciones y seleccione Notas.
- 2 Seleccione +.
- *3* Escriba el texto de la nota.
- 4 Seleccione **Hecho**.

#### > Ver notas

- Desde la pantalla de inicio, abra la lista de aplicaciones y seleccione Notas.
- 2 Seleccione una nota para ver sus detalles.
   Para utilizar las funciones adicionales con una nota, seleccione
   4.

| Herramienta      | Función                                                    |
|------------------|------------------------------------------------------------|
|                  | Permite eliminar la nota.                                  |
| <b>(P</b> )      | Permite cambiar el color de fondo de la nota.              |
| 1 <b></b> 1<br>+ | Permite bloquear la nota.                                  |
|                  | Permite imprimir la nota mediante una conexión USB o WLAN. |
| Ø                | Permite cargar la nota a sitios web comunitarios.          |
| <                | Permite enviar la nota a otras personas.                   |

## Conectividad

## **Conexiones a PC**

Aprenda a conectar su dispositivo a un PC con un cable de datos para PC en varios modos de conexión USB. Conectando el dispositivo a un PC, puede sincronizar archivos con el reproductor de Windows Media, transferir datos desde y hacia su dispositivo en forma directa, y utilizar el programa Samsung Kies.

#### > Conectarse con Samsung Kies

Asegúrese de que Samsung Kies esté instalado en su PC. Puede descargar el programa del sitio web de Samsung (www.samsung.com/kies).

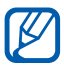

Samsung Kies funciona en ordenadores Macintosh o que ejecuten Windows.

1 Con un cable de datos para PC, conecte la toma multifunción de su dispositivo a un PC. Samsung Kies se iniciará automáticamente.

Si Samsung Kies no se inicia automáticamente, haga doble clic en el icono de Samsung Kies en su PC.

2 Copie archivos del PC al dispositivo.

Para obtener más información, consulte la ayuda de Samsung Kies.

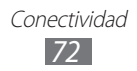
#### Sincronizar con el Reproductor de Windows Media

Asegúrese de que el Reproductor de Windows Media esté instalado en el PC.

- Con el cable de datos para PC, conecte la toma multifunción del dispositivo a un PC con Reproductor de Windows Media. Cuando esté conectado, aparecerá una ventana emergente en el PC.
- 2 Abra el Reproductor de Windows Media para sincronizar archivos de música.
- 3 Edite o introduzca el nombre de su dispositivo en la ventana emergente (si es necesario).
- 4 Seleccione los archivos de música deseados y arrástrelos a la lista de sincronización.
- 5 Inicie la sincronización.

#### Conectar como dispositivo de almacenamiento masivo

Puede conectar el dispositivo al PC como un disco extraíble y acceder al directorio de archivos.

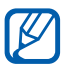

Puede utilizar un dispositivo de almacenamiento USB para quardar archivos adicionales. Su dispositivo puede no ser compatible con algunos dispositivos de almacenamiento USB.

- 1 Con el cable de datos para PC, conecte la toma multifunción de su dispositivo a su PC.
- 2 Abra la carpeta para ver los archivos.
- 3 Copie archivos del PC a su dispositivo.

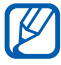

Para desconectar el dispositivo del PC, haga clic en el icono del dispositivo USB en la barra de tareas de Windows y, luego, haga clic en la opción para retirar el dispositivo de almacenamiento masivo en forma segura. Luego, desconecte el cable de datos del PC. De lo contrario, podría dañar su dispositivo o perder los datos almacenados en él.

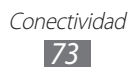

## Wi-Fi

Aprenda a utilizar las capacidades de red inalámbrica del dispositivo para activar cualquier red de área local inalámbrica (WLAN) compatible con los estándares 802.11 a/b/g/n del IEEE y conectarse a ella.

Puede conectarse a Internet o a otros dispositivos de red en cualquier lugar en el que encuentre disponible un punto de acceso o un punto de acceso móvil inalámbrico.

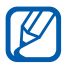

Este dispositivo utiliza una frecuencia no armonizada y está diseñado para ser utilizado en todos los países de Europa. La red WLAN puede operarse en los Estados Unidos sin restricciones en interiores, pero no puede operarse en el exterior en Francia.

## > Activar la función WLAN

- 1 Desde la pantalla de inicio, abra la lista de aplicaciones y seleccione Ajustes → Conex. inalámb. y redes → Ajustes Wi-Fi.
- 2 Seleccione **Wi-Fi** para activar la función WLAN.

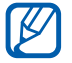

Si deja la WLAN activada ejecutándose en segundo plano, consumirá batería. Para conservar la carga de la batería, active la WLAN sólo cuando sea necesario.

#### > Buscar una WLAN y conectarse a ella

1 Desde la pantalla de inicio, abra la lista de aplicaciones y seleccione Ajustes → Conex. inalámb. y redes → Ajustes Wi-Fi.

El dispositivo realizará una búsqueda automática de WLAN disponibles.

- 2 Seleccione una red en **Redes Wi-Fi**.
- 3 Introduzca una contraseña para la red (si es necesario).
- *4* Seleccione **Conectar**.

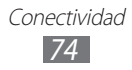

## > Añadir una WLAN manualmente

- 1 Desde la pantalla de inicio, abra la lista de aplicaciones y seleccione Ajustes → Conex. inalámb. y redes → Ajustes Wi-Fi → Añadir red Wi-Fi.
- 2 Introduzca el SSID para la red y seleccione el tipo de seguridad.
- *3* Establezca la configuración de seguridad según el tipo de seguridad seleccionado.
- 4 Seleccione Guardar.

## Bluetooth

Bluetooth es una tecnología de comunicaciones inalámbrica de corto alcance capaz de intercambiar información en una distancia de aproximadamente 10 metros sin necesitar una conexión física.

Con la tecnología Bluetooth, no es necesario alinear los dispositivos para transmitir información. Si los dispositivos se encuentran dentro del rango de alcance, podrá intercambiar información entre ellos aún si no están en la misma habitación.

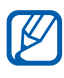

- Samsung no es responsable por la pérdida, la interceptación o el uso incorrecto de los datos enviados o recibidos a través de la función inalámbrica Bluetooth.
- Asegúrese siempre de compartir datos con dispositivos fiables que cuenten con la seguridad adecuada. Si hay obstáculos entre los dispositivos, es posible que se reduzca la distancia operativa.
- Es posible que algunos dispositivos, en especial aquellos no probados o autorizados por Bluetooth SIG, no sean compatibles con el dispositivo.

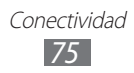

### > Activar la función inalámbrica Bluetooth

- 1 Desde la pantalla de inicio, abra la lista de aplicaciones y seleccione Ajustes  $\rightarrow$  Conex. inalámb. y redes  $\rightarrow$  Ajustes de Bluetooth.
- 2 Seleccione **Bluetooth** para activar la función inalámbrica Bluetooth.

#### Buscar otros dispositivos habilitados para Bluetooth y vincularse con ellos

- 1 Desde la pantalla de inicio, abra la lista de aplicaciones y seleccione Ajustes → Conex. inalámb. y redes → Ajustes de Bluetooth → Dispositivos cercanos.
- 2 Seleccione un dispositivo.
- 3 Introduzca un PIN para la función inalámbrica Bluetooth o el PIN de Bluetooth del otro dispositivo, si tiene uno, y seleccione Aceptar. También puede seleccionar Aceptar para hacer coincidir el PIN de los dispositivos.

Cuando el dueño del otro dispositivo introduce el mismo PIN o acepta la conexión, se completa la vinculación. Si la vinculación se realiza correctamente, el dispositivo buscará automáticamente servicios disponibles.

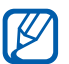

Es posible que algunos dispositivos, en especial los auriculares y los kits manos libres para automóvil, cuenten con un PIN fijo para Bluetooth, como 0000. Si el otro dispositivo tiene PIN, deberá introducirlo.

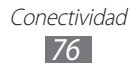

#### Enviar datos mediante la función inalámbrica Bluetooth

- Seleccione un archivo o un elemento, como un contacto, un evento del calendario o un archivo multimedia, desde la aplicación correspondiente.
- 2 Seleccione una opción para enviar datos mediante Bluetooth.

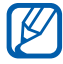

Dependiendo del tipo de datos, el método de selección de opciones puede variar.

*3* Busque un dispositivo habilitado para Bluetooth y vincúlese con él.

#### Recibir datos mediante la función inalámbrica Bluetooth

- *1* Desde la pantalla de inicio, abra la lista de aplicaciones y seleccione Ajustes  $\rightarrow$  Conex. inalámb. y redes  $\rightarrow$  Ajustes de Bluetooth  $\rightarrow$  Visible.
- 2 Cuando se le solicite, introduzca el PIN para la función inalámbrica Bluetooth y seleccione Aceptar (si es necesario).
- 3 Seleccione 👪 en la barra del sistema y seleccione **Aceptar** para confirmar que desea recibir datos desde el dispositivo.

Los datos recibidos son almacenados en la carpeta bluetooth. Si recibe un archivo de contacto, seleccione **Ajustes**  $\rightarrow$  **Conex. inalámb. y redes**  $\rightarrow$  **Ajustes de Bluetooth**  $\rightarrow$  **Mostrar archivos recibidos**  $\rightarrow$  un archivo de contacto para importarlo a su agenda.

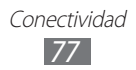

## Compartir redes móviles

Aprenda a definir su dispositivo como un módem inalámbrico o punto de acceso inalámbrico para PC y otros dispositivos y comparta la conexión de red móvil de su dispositivo.

#### Comparta la red móvil de su dispositivo a través de WLAN

- Desde la pantalla de inicio, abra la lista de aplicaciones y seleccione Ajustes → Conex. inalámb. y redes → Zona Wifi y modem USB.
- 2 Seleccione **Portable Wi-Fi hospot** para activar la función WLAN.
- *3* Seleccione **Config zona Wi-Fi** para personalizar la función WLAN.

| Opción    | Función                                                                                              |
|-----------|----------------------------------------------------------------------------------------------------|
| Red SSID  | Permite ver y modificar el nombre<br>del dispositivo que se mostrará a los<br>dispositivos externos. |
| Seguridad | Permite seleccionar el tipo de<br>seguridad.                                                         |

- 4 Cuando termine, seleccione **Guardar**.
- 5 Desde otro dispositivo, ubique el nombre del suyo en la lista de conexiones disponibles y conéctese a la red.
  Su dispositivo comparte la conexión de red móvil con otro dispositivo.

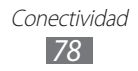

#### Comparta la red móvil de su dispositivo a través de USB

- *l* Con un cable de datos para PC, conecte la toma multifunción de su dispositivo a un PC.
- 2 Desde la pantalla de inicio, abra la lista de aplicaciones y seleccione Ajustes → Conex. inalámb. y redes → Zona Wifi y modem USB.
- 3 Seleccione Modem USB para activar la función de anclaje USB. Su dispositivo comparte la conexión de red móvil con su PC. Para dejar de compartir la conexión de red, vuelva a pulsar la casilla de verificación junto a Modem USB de modo que ésta quede desmarcada.

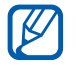

El método utilizado para compartir la conexión de red puede variar dependiendo del sistema operativo del PC.

#### Comparta la red móvil de su dispositivo a través de función inalámbrica Bluetooth

- 1 Desde la pantalla de inicio, abra la lista de aplicaciones y seleccione Ajustes → Conex. inalámb. y redes → Ajustes de Bluetooth.
- 2 Seleccione **Bluetooth** para activar la función inalámbrica Bluetooth.
- 3 Busque otros dispositivos habilitados para Bluetooth y vincúlese con ellos. ► pág. 76
- 4 Seleccione Conex. inalámb. y redes → Zona Wifi y modem USB → Anclaje a red x Bluetooth para activar la función de anclaje Bluetooth.

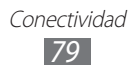

## GPS

Su dispositivo está equipado con un receptor de sistema de posicionamiento global (GPS). Aprenda a activar los servicios de ubicación.

Para recibir mejores señales GPS, evite el uso de su dispositivo en las siguientes condiciones:

- entre edificios, en túneles o pasajes subterráneos, o dentro de edificios
- en mal clima
- cerca de campos electromagnéticos o de alto voltaje
- en un vehículo con película de protección solar

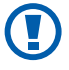

No toque la antena interna ni cubra esta área con sus manos u otros objetos mientras usa las funciones GPS.

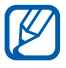

Es posible que este servicio no esté disponible según su región o su proveedor de servicio.

### > Activar servicios de ubicación

Deberá activar los servicios de ubicación para recibir información y buscar en el mapa.

- 1 Desde la pantalla de inicio, abra la lista de aplicaciones y seleccione **Ajustes**  $\rightarrow$  **Ubicación y seguridad**.
- 2 Realice los siguientes ajustes para activar los servicios de ubicación:

| Opción                                          | Función                                                                                                    |
|-------------------------------------------------|----------------------------------------------------------------------------------------------------|
| Utilizar redes                                  | Permite utilizar redes WLAN y/o móviles para buscar su ubicación.                                                                    |
| Usar satélites GPS                              | Permite utilizar el satélite GPS para<br>buscar su ubicación.                                                                        |
| Usar ubicación<br>para la Búsqueda<br>de Google | Permite definir el dispositivo para usar<br>su ubicación actual en los servicios<br>de Google search y otros servicios de<br>Google. |

## **Conexiones VPN**

Puede crear redes privadas virtuales (VPN) y conectarse a su red privada de manera segura mediante una red pública, como por ejemplo internet.

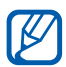

Su dispositivo ya debería estar configurado con acceso a internet. Si no puede acceder a internet, deberá editar las conexiones. Si no está seguro acerca de la información de conexión que debe ingresar, comuníquese con su proveedor de servicios.

### > Configurar conexiones VPN

- 1 Desde la pantalla de inicio, abra la lista de aplicaciones y seleccione Ajustes → Conex. inalámb. y redes → Ajustes de VPN → Añadir VPN.
- 2 Seleccione un tipo de VPN.
- *3* Personalice la información de conexión.

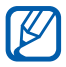

Las opciones disponibles pueden variar según el tipo de VPN.

| Opción                                           | Función                                               |
|--------------------------------------------------|-------------------------------------------------------|
| Nombre de VPN                                    | Permite ingresar el nombre del servidor<br>VPN.       |
| Def. serv. de VPN                                | Permite ingresar la dirección IP del<br>servidor VPN. |
| Activar Cifrado                                  | Permite codificar un servidor VPN.                    |
| Definir clave<br>IPsec compartida<br>previamente | Permite ingresar una clave compartida previamente.    |
| Activar L2TP<br>secreto                          | Permite utilizar la contraseña secreta<br>L2TP.       |
| Def. seguridad<br>L2TP                           | Permite ingresar la contraseña secreta<br>L2TP.       |

| Opción                  | Función                                                                                                    |
|-------------------------|----------------------------------------------------------------------------------------------------|
| Def certif usuario      | Permite seleccionar un certificado de<br>usuario que el servidor VPN utilizará para<br>identificarlo. Puede importar certificados<br>del servidor VPN o descargarlos de la<br>web.         |
| Definir certif de<br>CA | Permite seleccionar una autoridad<br>de certificado (CA) que el servidor<br>VPN utilizará para identificarlo. Puede<br>importar certificados del servidor VPN o<br>descargarlos de la web. |
| Dominios búsq.<br>DNS   | Permite ingresar la dirección del servidor de nombre de dominio (DNS).                                                                                                    |

4 Cuando haya terminado, seleccione  $\blacksquare \rightarrow$  **Guardar**.

#### > Conectarse a una red privada

- 1 Desde la pantalla de inicio, abra la lista de aplicaciones y seleccione Ajustes → Conex. inalámb. y redes → Ajustes de VPN.
- 2 Seleccione una red privada para conectarse a ella.
- *3* Ingrese el nombre de usuario y la contraseña y seleccione **Conectar**.

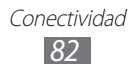

## Herramientas

## Alarma

Aprenda a definir y a controlar alarmas de eventos importantes.

#### > Definir una nueva alarma

- 1 Desde la pantalla de inicio, abra la lista de aplicaciones y seleccione Alarma.
- 2 Seleccione +.
- *3* Defina los detalles de la alarma.
- 4 Cuando haya terminado, seleccione **Hecho**.

#### > Detener una alarma

Cuando suene la alarma:

- Para detener la alarma, arrastre 🗵 hacia la derecha.
- Para repetir la alarma luego de un tiempo especificado, arrastre 🙆 hacia la izquierda.

### > Eliminar una alarma

- 1 Desde la pantalla de inicio, abra la lista de aplicaciones y seleccione Alarma.
- 2 Seleccione las alarmas que quiera eliminar.
- 3 Seleccione Eliminar  $\rightarrow$  Aceptar.

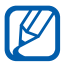

Puede eliminar o desactivar alarmas manteniendo pulsada una alarma y seleccionando **Desactivar alarma** o **Eliminar alarma**  $\rightarrow$  **Aceptar**.

## Calculadora

Aprenda a realizar cálculos matemáticos directamente en el dispositivo como si fuera una calculadora portátil o de escritorio clásica.

- Desde la pantalla de inicio, abra la lista de aplicaciones y seleccione Calculadora.
- 2 Utilice las teclas correspondientes de la calculadora para utilizar una calculadora básica o científica.

## Descargas

Aprenda a administrar los registros de los archivos descargados de la web.

- Desde la pantalla de inicio, abra la lista de aplicaciones y seleccione **Descargas**.
- 2 Seleccione una carpeta de descarga.
- 3 Para abrir un archivo descargado, seleccione el registro. Para eliminar un registro, seleccione la casilla de verificación y luego seleccione .

## eBook

Aprenda a abrir y leer archivos de libros y PDF.

## > Leer libros

- 1 Desde la pantalla de inicio, abra la lista de aplicaciones y seleccione eBook.
- 2 Seleccione un libro de la biblioteca.
- *3* Mientras lee el libro, use las siguientes opciones:
  - Para pasar las páginas, arrastre su dedo hacia la izquierda o derecha o pulse cerca del margen izquierdo o derecho de una página.
  - Para ver el índice, las marcas o el texto resaltado, seleccione
    .

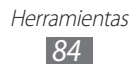

- Para personalizar los ajustes de fuentes y tema, seleccione
  m.
- Para buscar texto en el libro, seleccione Q.
- Para marcar la página actual, seleccione I.
- Para añadir una nota, mantenga pulsada una palabra y seleccione **Notas** en la ventana emergente.
- 4 Crear un dibujo con las siguientes herramientas:

| Herramienta | Función                                                       |
|-------------|---------------------------------------------------------------|
| <u>.</u>    | Permite resaltar texto.                                       |
|             | Permite dibujar en el libro.                                  |
| _           | Permite borrar el dibujo.                                     |
| C.          | Permite personalizar la configuración del<br>lápiz y resalte. |

#### > Importar archivos de libro

Puede importar archivos de libro (en formato epub y pdf) desde la memoria interna.

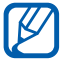

Puede comprar un libro en una librería en línea seleccionando 🛒.

- 1 Desde la pantalla de inicio, abra la lista de aplicaciones y seleccione eBook.
- 2 Seleccione  $\blacksquare \rightarrow$  Importar.
- 3 Seleccione los archivos de libro que desea importar y seleccione ✓.

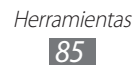

## Búsqueda po

Puede buscar aplicaciones y datos en su dispositivo y datos específicos en la web.

- 1 Desde la pantalla de inicio, abra la lista de aplicaciones y seleccione Búsqueda po.
- 2 Escriba una letra o una palabra de la información que desea buscar.

Para buscar información con la voz, seleccione 🎚.

*3* Seleccione el nombre del elemento al cual desea acceder.

## **Mis archivos**

Aprenda a acceder rápida y fácilmente a todas sus imágenes, vídeos, música, archivos de sonido y otros tipos de archivo almacenados en su dispositivo.

#### > Formatos de archivo admitidos

| Тіро   | Formato                                                                                                    |
|--------|----------------------------------------------------------------------------------------------------|
| Imagen | bmp, gif, jpg, png                                                                                                    |
| Vídeo  | flv, mkv, wmv, mp4, 3gp, webm, avi (Codec: H.264,<br>H.263 Sorenson, MPEG4, VC-1, WMV7, WMV8,<br>H.263, VP8, XviD, MP43) |
| Música | flv,mkv, wmv, mp4, 3gp, webm, avi, flac, mp3, aac,<br>ogg (Codec: MP3, AAC, FLAC, WMA, AMR, Vorbis)                      |

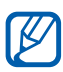

- El software del dispositivo no admite algunos formatos de archivo.
- Si el tamaño del archivo excede la memoria disponible, puede ocurrir un error al abrir archivos.
- Evite bloquear la pantalla del dispositivo mientras reproduce un DivX Video-On-Demand. Cada vez que bloquee la pantalla mientras reproduce un DivX Video-On-Demand, se eliminará una de las cuentas de alquiler disponibles.

## > Abrir un archivo

- *l* Desde la pantalla de inicio, abra la lista de aplicaciones y seleccione **Mis archivos**.
- 2 Seleccione el menú desplegable **Nombre** y seleccione una opción para ordenar la lista de archivos.
- *3* Seleccione una carpeta.
  - Para subir un nivel en el directorio de archivos, seleccione
    1.
  - Para subir al nivel superior en el directorio de archivos, seleccione .
- 4 Seleccione un archivo para abrirlo.

#### > Crear una carpeta

- 1 Desde la pantalla de inicio, abra la lista de aplicaciones y seleccione Mis archivos.
- 2 Seleccione 🛅.
- 3 Escriba un nombre y seleccione 🔽.

### > Copiar o mover archivos

- 1 Desde la pantalla de inicio, abra la lista de aplicaciones y seleccione Mis archivos.
- 2 Seleccione la casilla de verificación junto a los archivos o carpetas que desea copiar o cortar.
- 4 Ubique una carpeta y seleccione 📳.

### > Eliminar archivos

- 1 Desde la pantalla de inicio, abra la lista de aplicaciones y seleccione Mis archivos.
- 2 Seleccione la casilla de verificación junto a los archivos o carpetas que desea eliminar.
- 3 Seleccione  $\overline{\mathbf{m}}$ .

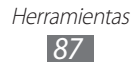

## Pen memo

Aprenda a crear bosquejos con diversas herramientas.

- Desde la pantalla de inicio, abra la lista de aplicaciones y seleccione **Pen memo**.
- 2 Seleccione  $\mathbf{\mathbb{Z}}$ .
- 3 Puede dibujar una nota con las siguientes herramientas:

| Herramienta | Función                                               |
|-------------|-------------------------------------------------------|
| Т           | Escriba el texto de la nota.                          |
| $\bigcirc$  | Permite escribir o dibujar en la pantalla.            |
| _           | Permite borrar el bosquejo.                           |
| <b>E</b>    | Permite personalizar los ajustes de las herramientas. |

También puede utilizar las siguientes opciones:

- Seleccione 🖍 para deshacer la última acción.
- Seleccione 🔁 para rehacer la última acción.
- 4 Cuando haya terminado, seleccione **Finalizado**.

## Búsqueda por voz

Aprenda a utilizar la función de comandos por voz para marcar un número, enviar un mensaje o buscar ubicaciones e información por voz.

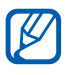

Es posible que este servicio no esté disponible según su región o su proveedor de servicio.

- 1 Desde la pantalla de inicio, abra la lista de aplicaciones y seleccione Búsqueda por voz.
- 2 Si está iniciando la aplicación por primera vez, seleccione **Sí** y defina si activar el reconocimiento personal o no.
- *3* Seleccione **Speak now**.

- 4 Diga un comando cerca del micrófono.
- 5 Seleccione el nombre del elemento al cual desea acceder.

## Reloj mund

Aprenda a ver la hora de otras regiones.

- 1 Desde la pantalla de inicio, abra la lista de aplicaciones y seleccione **Reloj mund**.
- 2 Seleccione +.
- *3* Introduzca el nombre de una ciudad o seleccione una en la lista.

Puede seleccionar una ciudad en la vista del mapa del mundo.

- 4 Seleccione +.
- 5 Para añadir más relojes mundiales, repita los pasos de 2 a 4.

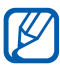

Para aplicar a los relojes el horario de verano, mantenga pulsado un reloj y seleccione **Ajustes de horario de verano**.

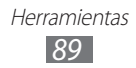

## Ajustes

## Acceso al menú Ajustes

- *1* Desde la pantalla de inicio, abra la lista de aplicaciones y seleccione **Ajustes**.
- 2 Seleccione una categoría de ajustes y, luego, una opción.

## Conex. inalámbr. y redes

Permite cambiar la configuración de las conexiones de red inalámbricas.

### > Modo avión

Permite desactivar todas las funciones inalámbricas en el dispositivo. Sólo puede usar los servicios sin red.

#### > Wi-Fi

Permite encender o apagar la función WLAN.

## > Ajustes Wi-Fi

- Wi-Fi: Permite encender o apagar la función WLAN. ► pág. 74
- **Notificación de red**: Permite definir el dispositivo para que le notifique cuando hay una red abierta disponible.
- **Directiva de inactividad Wi-Fi**: Permite definir cuándo el dispositivo apagará la función WLAN.
- Añadir red Wi-Fi: Permite añadir puntos de acceso WLAN manualmente.

## > Bluetooth

Permite activar o desactivar la función inalámbrica Bluetooth.

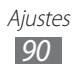

#### > Ajustes de Bluetooth

- **Bluetooth**: Permite activar o desactivar la función inalámbrica Bluetooth. ► pág. 76
- **Nombre de dispositivo**: Permite definir un nombre de Bluetooth para el dispositivo.
- **Visible**: Permite definir el dispositivo para que otros dispositivos Bluetooth puedan verlo.
- **Tiempo de espera visible**: Permite definir el lapso durante el cual el dispositivo está visible.
- **Mostrar archivos recibidos**: Permite ver los archivos recibidos desde otros dispositivos mediante la función inalámbrica Bluetooth.
- **Escanear dispositivos**: Permite buscar dispositivos Bluetooth disponibles.

### > Zona Wifi y modem USB

- Modem USB: Permite activar la función de anclaje USB para compartir la conexión de red móvil de su dispositivo con un PC mediante USB. Cuando se conecta a un PC, su dispositivo se utiliza como un módem inalámbrico. ► pág. 79
- **Zona Wi-Fi**: Permite activar la función WLAN móvil para compartir la conexión de red móvil de su dispositivo con un PC u otros dispositivos mediante la función WLAN. ► pág. 78
- **Config zona Wi-Fi**: Permite configurar los ajustes de red para la función WLAN.
- Anclaje a red x Bluetooth: Permite activar la función de anclaje Bluetooth para compartir la conexión de red móvil de su dispositivo con un PC mediante la función inalámbrica Bluetooth. ▶ pág. 79
- Ayuda: Permite conocer más acerca de los anclajes USB y WLAN.

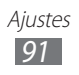

### > Ajustes de VPN

Permite configurar redes privadas virtuales (VPN) y conectarse a ellas. ► pág. 81

#### > Redes móviles

- Usar datos de paquete: Permite el uso de redes de paquetes de datos intercambiadas para servicios de red.
- **Itinerancia de datos**: Permite definir el dispositivo para que se conecte a otra red cuando usted está en el extranjero o su red local no está disponible.
- Nombres de punto de acceso: Permite configurar nombres de punto de acceso (APN).
- Modo de red: Permite seleccionar un tipo de red.
- **Operadores de red**: Permite buscar redes disponibles y seleccionar una red cuando se encuentra en el extranjero.

## Sonido

Cambie los ajustes de varios sonidos en su dispositivo.

- **Vibrar**: Permite definir cuándo vibrará el dispositivo para varios eventos.
- Volumen: Permite ajustar el nivel de volumen de las notificaciones (♠), sonidos multimedia (◻), melodías de alarmas (;) y sonidos del sistema (;).
- **Melodía de notificación**: Permite seleccionar una melodía para que le avise acerca de los eventos.
- **Selección audible**: Permite definir el dispositivo para que emita sonidos al seleccionar una aplicación u opción en la pantalla táctil.
- Sonidos de bloqueo de pantalla: Permite definir el dispositivo para que emita sonidos cuando bloquea o desbloquea la pantalla táctil.
- Vibración al pulsar: Permite definir el dispositivo para que vibre al pulsar las teclas.
- Intensidad de la vibración: Permite ajustar la intensidad de la vibración de respuesta al tacto.

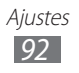

## Pantalla

Permite cambiar los ajustes de la pantalla.

- Brillo: Permite definir el brillo de la pantalla.
- Visualización de pantalla:
  - **Tipo de fuente**: Permite cambiar el tipo de fuente para el texto de la pantalla. Puede descargar fuentes de Android Market seleccionando **Obtener fuentes en línea**.
  - **Fondos**: Permite seleccionar una imagen de fondo para la pantalla de inicio.
  - **Fondos**: Permite seleccionar una imagen para cuando la pantalla está bloqueada.
- Modo: Permite seleccionar un modo de visualización.
- **Girar automáticamente la pantalla**: Permite definir si desea girar el contenido automáticamente al girar el dispositivo.
- **Animación**: Permite definir el dispositivo para que muestre una animación cuando alterna entre ventanas.
- **Tiempo de espera**: Permite definir el tiempo que deberá transcurrir antes de que se apague la retroiluminación de la pantalla.
- **Auto ajust energía pant**: Permite ahorrar energía ajustando el brillo de la pantalla.
- **Calibración horizontal**: Permite calibrar el acelerómetro para ajustar el eje horizontal del dispositivo y lograr un mejor reconocimiento de los movimientos.

## Modo de ahorro de energía

- Usar modo ahorro energía: Permite activar el modo de ahorro de energía automáticamente cuando la energía de la batería está baja.
- **Modo ahorro energía act**: Permite seleccionar un nivel de energía para el modo de ahorro de energía.
- **Desactivar Wi-Fi**: Permite desactivar la función WLAN cuando el dispositivo no está conectado a un AP WLAN.

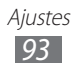

- **Desactivar Bluetooth**: Permite desactivar la función Bluetooth cuando no se la utiliza.
- **Desactivar GPS**: Permite desactivar la función GPS cuando no se la utiliza.
- **Desactivar sincronización**: Permite desactivar la sincronización cuando el dispositivo no está sincronizado con un servidor web.
- **Brillo**: Permite activar el ajuste de brillo para el modo de ahorro de energía.
- **Brillo**: Permite definir el nivel de brillo para el modo de ahorro de energía.
- **Tiempo de espera**: Permite definir el tiempo que deberá transcurrir antes de que se apague la retroiluminación de la pantalla.
- **Sugerencias ahorro energ**: Aprenda cómo reducir el consumo de energía de la batería.

## Ubicación y seguridad

Cambie los ajustes para proteger el dispositivo y la tarjeta SIM o USIM, además de la funcionalidad GPS.

- **Utilizar redes**: Permite utilizar redes WLAN y/o móviles para buscar su ubicación.
- Usar satélites GPS: Permite utilizar el satélite GPS para buscar su ubicación.
- Usar ubicación para la Búsqueda de Google: Permite definir el dispositivo para usar su ubicación actual en los servicios de Google search y otros servicios de Google.
- **Config pant de bloqueo**: Permite definir cómo desbloquear la pantalla.
  - **Desactivado**: Permite desactivar el bloqueo de pantalla.
  - **Sin seguridad**: Permite definir cómo utilizar el bloqueo de pantalla sin PIN, contraseña ni patrón.
  - **Patrón**: Permite definir un patrón para desbloquear el dispositivo.
  - **PIN**: Permite definir un PIN (numérico) para desbloquear la pantalla.
  - **Contraseña**: Permite definir una contraseña (alfanumérica) para desbloquear la pantalla.

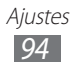

- Información del propietario: Permite editar el texto que desea mostrar en la pantalla en el modo de bloqueo de pantalla.
- **Cifrar tablet**: Permite definir un PIN o una contraseña para codificar el dispositivo y proteger los datos y la información almacenados en él. Una vez que el dispositivo esté codificado, deberá ingresar la contraseña cada vez que lo encienda. En primer lugar, deberá cargar la batería, ya que es posible que la codificación del dispositivo lleve más de una hora.
- Alerta de cambio de SIM: Permite activar o desactivar la función de rastreo móvil que le permite ubicar su dispositivo si se perdió o fue robado. ► pág. 27
- **Enviar mensaje a**: Define destinatarios para recibir el mensaje de rastreo de su dispositivo perdido.
- **Controles remotos**: Permite definir el control de un dispositivo perdido de forma remota a través de la web.
- Definir bloqueo de tarjeta SIM:
  - **Bloquear tarjeta SIM**: Permite activar o desactivar la función de bloqueo por PIN para que solicite el PIN antes de poder utilizar el dispositivo.
  - **Cambiar PIN de la tarjeta SIM**: Permite cambiar el PIN utilizado para acceder a los datos SIM o USIM.
- **Contraseñas visibles**: Permite definir el dispositivo para que muestre su contraseña como la introduce.
- Administradores de dispositivos: Permite ver los administradores instalados en su dispositivo. Puede activar los administradores de dispositivo para aplicar nuevas políticas al suyo.
- Usar credenciales seguras: Permite usar certificados y credenciales para garantizar el uso seguro de diversas aplicaciones.
- Instalar desde almac USB: Permite instalar certificados codificados que se almacenan en el almacenamiento USB.
- **Definir contraseña**: Permite crear y confirmar una contraseña para acceder a las credenciales.
- **Borrar almacenamiento**: Permite borrar el contenido de las credenciales del dispositivo y restablecer la contraseña.

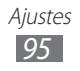

## Aplicaciones

Cambie los ajustes para administrar aplicaciones instaladas.

- Administrar aplicaciones: Permite acceder a la lista de aplicaciones instaladas en el dispositivo y verificar la información de la aplicación.
- Servicios en ejecución: Permite ver los servicios que está utilizando y acceder a ellos para administrarlos.
- Uso de memoria: Permite ver la memoria disponible y la utilizada por las aplicaciones.
- Uso de batería: Permite ver la cantidad de energía consumida por el dispositivo.
- Fuentes desconocidas: Seleccione esta opción para descargar aplicaciones desde cualquier fuente. Si no desea seleccionar esta opción, puede descargar aplicaciones sólo desde Android Market.
- Desarrollo:
  - **Depuración de USB**: Permite la selección para conectar el dispositivo a un ordenador mediante un cable de datos para PC. Esto se realiza para el desarrollo de aplicaciones.
  - **Mantener activo**: Permite configurar la pantalla del dispositivo para que permanezca encendida durante la carga de la batería.
  - **Permitir ubicaciones falsas**: Permite el envío de ubicaciones falsas y la información del servicio a un servicio de Administrador de ubicaciones para su verificación. Esto se realiza para el desarrollo de aplicaciones.
- **Samsung Apps**: Permite seleccionar una conexión de red (Wi-Fi o red de datos conmutados por paquetes) para obtener notificaciones de nuevas aplicaciones de Samsung Apps.

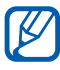

Es posible que este servicio no esté disponible según su región o su proveedor de servicios.

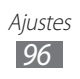

## Cuentas y sincronización

Cambie los ajustes de la función de sincronización automática o administre las cuentas para sincronizarlas.

- **Datos de fondo**: Seleccione esta función para utilizar la función de sincronización automática. La sincronización automática se ejecutará en segundo plano, sin abrir aplicaciones y sincronizar los datos.
- **Sincronización automática**: Permite definir el dispositivo para sincronizar los contactos, el calendario y el correo electrónico automáticamente.

## Configuración de Movimiento

Permite cambiar el ajuste que controla el reconocimiento de movimiento en el dispositivo.

- Activación de movimiento: Permite definir el uso del reconocimiento de movimiento.
- **Inclinar**: Permite definir el acercamiento o alejamiento de las imágenes cuando se mantienen pulsados dos puntos con los dedos y se inclina el dispositivo hacia atrás o adelante, cuando se visualizan imágenes de la Galería o se exploran páginas web.
- **Panorámica**: Permite definir cómo mover un elemento a otra página cuando lo mantiene pulsado e inclina el dispositivo hacia la izquierda o derecha. También puede moverse por las imágenes en la Galería.

## Privacidad

- Hacer copia de seguridad de mis datos: Permite realizar una copia de seguridad de sus ajustes y los datos de las aplicaciones en el servidor de Google.
- Hacer copia seg de cuenta: Permite añadir y ver su cuenta de Google para realizar una copia de seguridad de sus datos.
- **Restauración automática**: Permite restaurar sus ajustes y datos de las aplicaciones cuando estas son instaladas nuevamente en su dispositivo.

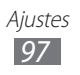

• **Restablecer datos de fábrica**: Permite restablecer los ajustes a los valores predeterminados de fábrica y eliminar todos sus datos.

## Almacenamiento

Permite comprobar la información sobre la memoria de su dispositivo.

## Idioma y entrada

Permite cambiar los ajustes de entrada de texto, reconocimiento de voz y la función texto para pronunciar.

#### > Seleccionar idioma

Permite seleccionar un idioma de pantalla (para todos los menús y aplicaciones).

#### > Ajustes de reconocimiento de voz

- **Idioma**: Permite seleccionar un idioma para el reconocimiento de voz de Google.
- **SafeSearch**: Permite definir el dispositivo para que filtre texto y/o imágenes explícitas en los resultados de búsqueda por voz.
- **Bloquear las palabras ofensivas**: Permite ocultar palabras ofensivas reconocidas por su dispositivo en los resultados de búsqueda por voz.

#### > Conf. de texto a voz

- **Escuchar ejemplo**: Escuche un ejemplo de texto leído en voz alta. Instale los datos de voz para utilizar la función Texto para pronunciar.
- Usar siempre mi config.: Definir el dispositivo para utilizar la velocidad de lectura y ajustes de idioma que especificó en la configuración guardada para las aplicaciones.
- **Motor predeterminado**: Permite definir el motor de síntesis de voz para utilizar con el texto hablado.

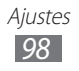

- **Instalar datos de voz**: Permite descargar e instalar los datos de voz para utilizar la función Texto para pronunciar.
- **Índice de velocidad**: Permite seleccionar la velocidad de la función Texto para pronunciar.
- Idioma: Permite seleccionar el idioma de la función Texto para pronunciar.
- **Motores**: Permite ver los motores de texto para pronunciar descargados de Android Market.

### > Método de entrada actual

Permite ver un tipo de teclado predeterminado para la entrada de texto.

#### > Selector de método de entrada

Permite definir el dispositivo para que oculte o exhiba el icono de los ajustes de entrada de texto (**IIII**). Si selecciona **Automática**, su dispositivo ocultará o exhibirá el icono automáticamente según el teclado.

#### > Configurar métodos de entrada

- Swype:
  - **Swype**: Permite definir el dispositivo para que utilice el teclado Swype.
  - Ajustes:

**Idioma**: Permite seleccionar el idioma de entrada de texto. **Sonidos**: Permite definir el dispositivo para que le informe cuando no existan palabras alternativas si presiona dos veces una palabra.

**Vibración del tecl.**: Permite definir el dispositivo para que vibre al pulsar las teclas.

**Sugerencia de palabra**: Permite definir el dispositivo para visualizar sugerencias mientras ingresa texto. Esta función sólo está disponible en inglés.

**Espaciado automático**: Permite definir el dispositivo para que inserte automáticamente los espacios entre las palabras.

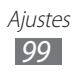

**Mayús. automáticas**: Permite configurar el dispositivo para que escriba automáticamente en mayúscula la primera letra después de un signo de puntuación final, por ejemplo, un punto final, un signo de interrogación o de exclamación. **Mostrar trayecto**: Permite exhibir el rastro de sus dedos a medida que los arrastra por el teclado.

**Velocidad vs exactitud**: Permite definir el balance entre la velocidad y la precisión.

**Ayuda de Swype**: Permite acceder a la información de ayuda para usar el teclado Swype.

**Cuía**: Permite aprender a introducir texto rápidamente con el teclado Swype.

Versión: Permite ver la información de la versión.

#### • Teclado de TalkBack:

- **Teclado de TalkBack**: Permite definir el dispositivo para que utilice el teclado del intercomunicador.

- Ajustes:

**Abrir tutorial**: Permite aprender a introducir texto con el teclado del intercomunicador.

**Modo de escritura automático**: Permite activar el modo de escritura automática.

**Vibrar al pulsar tecla**: Permite definir el dispositivo para que vibre al pulsar las teclas.

**Sonido al pulsar tecla**: Permite definir el dispositivo para que le informe cuando no existan palabras alternativas si pulsa dos veces una palabra.

**Uso de mayúsculas automático**: Permite configurar el dispositivo para que escriba automáticamente en mayúscula la primera letra después de un signo de puntuación final, por ejemplo, un punto final, un signo de interrogación o de exclamación.

**Mostrar tecla de ajustes**: Permite definir el dispositivo para que muestre la tecla de ajustes.

**Introducción de voz**: Permite activar la función de entrada de voz para introducir texto por voz en el teclado del intercomunicador.

- Teclado de Android:
  - **Teclado de Android**: Permite definir el dispositivo para que utilice el teclado de Android.

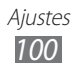

- **Métodos de entrada activos**: Permite seleccionar el idioma de entrada de texto.
- Ajustes:

**Mayúsculas automáticas**: Permite configurar el dispositivo para que escriba automáticamente en mayúscula la primera letra después de un signo de puntuación final, por ejemplo, un punto final, un signo de interrogación o de exclamación. **Vibrar al pulsar tecla**: Permite definir el dispositivo para que

vibre al pulsar las teclas.

**Sonido al pulsar tecla**: Permite definir el dispositivo para que emita sonidos al pulsar las teclas.

Autocorrecctión: Permite definir el dispositivo para que corrija automáticamente las palabras con errores.

**Mostrar sugerencias de correcctiones**: Permite definir el dispositivo de manera pueda predecir palabras sobre la base de las teclas que pulsa y muestre sugerencias de palabras.

#### • Teclado Samsung:

- **Teclado Samsung**: Permite definir el dispositivo para que utilice el teclado Samsung.
- Ajustes:

**Idioma de escritura**: Permite seleccionar el idioma de entrada de texto.

**XT9**: Permite activar el modo XT9 para introducir texto en el modo de entrada predictivo.

**Configuración avanzada de XT9**: Permite activar las funciones avanzadas del modo XT9, como corrección automática, sustitución automática y autocompletar, y definir su propia lista de palabras.

**Detención completa automática**: Permite definir el dispositivo para que inserte un punto cuando pulse dos veces la barra espaciadora.

**Uso de mayúsculas automático**: Permite configurar el dispositivo para que escriba automáticamente en mayúscula la primera letra después de un signo de puntuación final, por ejemplo, un punto final, un signo de interrogación o de exclamación.

**Entrada de voz**: Permite activar la función de entrada de voz para introducir texto por voz en el teclado Samsung.

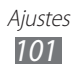

Sonido con cada pulsación de tecla: Permite definir el dispositivo para que emita sonidos al pulsar las teclas. Tutorial: Permite aprender a introducir texto con el teclado Samsung.

## Accesibilidad

Cambie los ajustes para las funciones de accesibilidad.

- **Accesibilidad**: Permite activar una aplicación de accesibilidad que haya descargado, tal como Talkback o Kickback, las cuales proporcionan respuesta de voz, melodía o vibración.
- **Aplicaciones accesibilidad**: Permite seleccionar la aplicación de accesibilidad que desea utilizar. Esta opción está disponible sólo si descargó aplicaciones de accesibilidad en su dispositivo.
- **Descargar scripts de accesibilidad**: Permite descargar scripts de accesibilidad de Google.
- **Retraso de mantener pulsado**: Permite definir el tiempo de reconocimiento para mantener pulsada la pantalla.

## Fecha y hora

Acceda a los siguientes ajustes y modifíquelos para controlar cómo se muestran la fecha y la hora en su dispositivo.

- Fecha y hora automática: Permite actualizar la hora y la fecha automáticamente cuando se desplaza por zonas horarias diferentes.
- Definir fecha: Permite definir la fecha de forma manual.
- Definir hora: Permite definir la hora de forma manual.
- Seleccionar zona horaria: Permite definir la zona horaria local.
- Usar formato de 24 h: Permite definir la hora para que aparezca en el formato de 24 horas.
- Formato de fecha: Permite seleccionar un formato de fecha.

## Acerca de tablet

Permite acceder a la información sobre el dispositivo, comprobar su estado y actualizar el sistema.

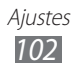

## Solución de problemas

#### Cuando enciende el dispositivo o cuando está usándolo, se le solicita que introduzca uno de los siguientes códigos:

| Código     | Para resolver el problema, intente lo siguiente:                                                                                                    |
|------------|----------------------------------------------------------------------------------------------------|
| Contraseña | Cuando está activada la función de bloqueo de dispositivo, debe introducir la contraseña que definió para el dispositivo.                                                                                                    |
| PIN        | Cuando utiliza el dispositivo por primera vez<br>o cuando se activa la solicitud del PIN, debe<br>introducir el PIN proporcionado con la tarjeta<br>SIM o USIM. Para desactivar esta función, utilice<br>el menú <b>Bloquear tarjeta SIM</b> . |
| PUK        | La tarjeta SIM o USIM está bloqueada,<br>generalmente, como resultado de haber escrito<br>el PIN incorrectamente varias veces. Debe<br>introducir el código PUK suministrado por el<br>proveedor de servicios.                                 |
| PIN 2      | Al acceder a un menú que requiere el PIN 2,<br>debe introducir el PIN 2 suministrado con<br>la tarjeta SIM o USIM. Para obtener detalles,<br>póngase en contacto con el proveedor de<br>servicios.                                             |

#### Su dispositivo exhibe un error de red o servicio

- Si se encuentra en áreas donde la señal o la recepción son débiles, es posible que pierda la recepción. Desplácese hacia otro lugar y vuelva a intentarlo.
- No puede acceder a ciertas opciones sin una suscripción. Para obtener más información, póngase en contacto con su proveedor de servicios.

#### La pantalla táctil responde de forma lenta o inadecuada

Si el dispositivo tiene una pantalla táctil que no responde correctamente, intente lo siguiente:

- Retire las cubiertas protectoras de la pantalla táctil. Es posible que las cubiertas protectoras eviten que el dispositivo reconozca las entradas, y no se recomienda el uso de estas cubiertas en dispositivos con pantalla táctil.
- Asegúrese de tener las manos limpias y secas al pulsar la pantalla táctil.
- Reinicie el dispositivo para eliminar cualquier error de software temporal.
- Asegúrese de que el software del dispositivo esté actualizado a la versión más reciente.
- Si la pantalla táctil está rayada o dañada, llévela a un centro de servicio técnico de Samsung.

## El dispositivo deja de responder o presenta errores graves

Si el dispositivo deja de responder o queda paralizado, es posible que sea necesario cerrar los programas o restablecer el dispositivo a fin de que vuelva a funcionar. Si el dispositivo está paralizado y no responde, mantenga presionado [①] durante 8 a 10 segundos. El dispositivo se reiniciará automáticamente.

Si esto no resuelve el problema, restablezca los datos de fábrica. Desde la pantalla de inicio, abra la lista de aplicaciones y seleccione Ajustes  $\rightarrow$  Privacidad  $\rightarrow$  Restablecer datos de fábrica  $\rightarrow$ Restablecer tablet  $\rightarrow$  Eliminar todo.

## El dispositivo emite un sonido y el icono de batería parpadea

El nivel de batería es bajo. Recargue la batería o reemplácela para poder seguir utilizando el dispositivo.

## La batería no se carga correctamente o el dispositivo se apaga

Si la batería ya no se carga completamente, deseche la antigua batería de manera adecuada y reemplácela por una nueva (consulte las normas locales acerca de la forma correcta de desecharla).

#### El dispositivo está caliente al tacto

El dispositivo puede estar caliente al tacto cuando se utilizan aplicaciones del dispositivo durante períodos prolongados o cuando se utilizan aplicaciones que requieren más energía. Esto es normal y no debería afectar la duración o el rendimiento del dispositivo.

#### Aparecen mensajes de error cuando inicia la cámara

El dispositivo móvil de Samsung debe tener disponible suficiente memoria y carga de batería para utilizar la aplicación de la cámara. Si recibe mensajes de error al iniciar la cámara, intente lo siguiente:

- Cargue la batería.
- Transfiera archivos a un PC o elimínelos del dispositivo para liberar espacio en la memoria.
- Reinicie el dispositivo. Si aún tiene problemas con la aplicación de la cámara después de seguir estas sugerencias, póngase en contacto con un centro de servicio técnico de Samsung.

## Aparecen mensajes de error cuando abre archivos de música

Es posible que, por motivos diversos, algunos archivos de música no se reproduzcan en el dispositivo móvil Samsung. Si recibe mensajes de error al abrir archivos de música en el dispositivo, intente lo siguiente:

- Transfiera archivos a un PC o elimínelos del dispositivo para liberar espacio en la memoria.
- Asegúrese de que el archivo de música no esté protegido por un sistema de administración de derechos digitales (DRM). Si el archivo está protegido, asegúrese de tener la licencia o la clave correspondiente para reproducir el archivo.
- Asegúrese de que el dispositivo admita el tipo de archivo.

#### No es posible localizar otro dispositivo Bluetooth

- Asegúrese de que la función inalámbrica Bluetooth esté activada en el dispositivo.
- Asegúrese de que la función inalámbrica Bluetooth esté activada en el dispositivo al que desea conectarse, si es necesario.
- Asegúrese de que ambos dispositivos Bluetooth se encuentren dentro del rango máximo de alcance de Bluetooth (10 metros).

Si, una vez seguidas las sugerencias, el problema persiste, póngase en contacto con un centro de servicio técnico de Samsung.

## No se establece una conexión cuando conecta el dispositivo al PC

- Asegúrese de que el cable de datos del PC que utiliza sea compatible con el dispositivo.
- Asegúrese de tener los controladores correspondientes instalados y actualizados en el PC.

## Precauciones de seguridad

Antes de usar el dispositivo, lea la siguiente información a fin de evitar situaciones que pudieran causar lesiones a usted o a otras personas y daños al dispositivo.

## Advertencia: Evite descargas eléctricas, incendios y explosiones.

No utilice cables de alimentación o conectores dañados ni enchufes sueltos.

No toque el cable de alimentación con las manos mojadas ni tire del cable para desconectar el cargador.

No doble ni dañe el cable de alimentación.

No utilice el dispositivo mientras se está cargando ni lo toque con las manos mojadas.

No cause un cortocircuito en el cargador ni en la batería.

No golpee ni deje caer el cargador o la batería.

## No cargue la batería con cargadores que no estén aprobados por el fabricante.

#### No utilice su dispositivo durante una tormenta de rayos.

Su dispositivo podría fallar aumentando su riesgo de recibir una descarga eléctrica.

## No manipule baterías de iones de litio dañadas o que presenten fugas.

Para desechar la batería de iones de litio de la manera más segura, comuníquese con el centro de servicio autorizado más próximo.

#### Manipule y deseche las baterías y los cargadores con precaución.

- Use sólo baterías y cargadores aprobados por Samsung específicamente diseñados para el dispositivo. Las baterías y cargadores no compatibles pueden causarle lesiones físicas graves o daños en el dispositivo.
- No arroje las baterías ni los dispositivos al fuego. Siga todas las normas locales para desechar las baterías usadas o los dispositivos.

Precauciones de seguridad 107

- No coloque nunca las baterías o el dispositivo sobre aparatos de calentamiento, como hornos, microondas, estufas o radiadores. Las baterías pueden explotar cuando se sobrecalientan.
- Nunca aplaste ni perfore la batería. Evite exponerlas a presiones externas altas, ya que puede producirse un cortocircuito interno y sobrecalentamiento.

#### Evite dañar el dispositivo, las baterías y los cargadores.

- Evite exponer las baterías a temperaturas muy altas o muy bajas.
- Las temperaturas extremas pueden causar deformaciones en el dispositivo y reducir la capacidad de carga y la duración de las baterías.
- Evite que la batería entre en contacto con objetos metálicos, ya que esto puede crear una conexión entre los terminales positivo y negativo de la batería y dañarla de forma permanente o temporal.
- Nunca utilice cargadores ni baterías dañados.

# Precaución: Cuando utilice el dispositivo en áreas restringidas, siga todas las advertencias y normas de seguridad.

#### Apague el dispositivo donde esté prohibido el uso.

Cumpla con todas las normas que restrinjan el uso de un dispositivo móvil dentro de un área en particular.

#### No utilice el dispositivo cerca de otros dispositivos electrónicos.

La mayoría de los dispositivos electrónicos utilizan señales de radiofrecuencia. El dispositivo puede interferir con otros dispositivos electrónicos.

#### No utilice el dispositivo cerca de un marcapasos.

- Si es posible, evite usar el dispositivo a una distancia inferior a 15 cm de un marcapasos, ya que el dispositivo puede interferir con él.
- Si debe utilizarlo, manténgase al menos a 15 cm del marcapasos.
- Para minimizar la posible interferencia con un marcapasos, utilice el dispositivo del lado opuesto del cuerpo respecto de la posición del marcapasos.

## No utilice el dispositivo en un hospital ni cerca de equipos médicos que puedan sufrir interferencias causadas por radiofrecuencia.

Si usted utiliza equipos médicos, comuníquese con el fabricante para asegurarse de que los equipos estén protegidos de la radiofrecuencia.
## Si utiliza un audífono, comuníquese con el fabricante para obtener información acerca de la interferencia de radio.

Algunos audífonos pueden sufrir interferencias causadas por la radiofrecuencia del dispositivo. Comuníquese con el fabricante para asegurarse de proteger su audífono.

### Apague el dispositivo en entornos potencialmente explosivos.

- Respete siempre las normas, las instrucciones y las señales de aviso en entornos potencialmente explosivos.
- No use el dispositivo en puntos de carga de combustible (estaciones de servicio) ni cerca de combustibles o químicos, ni en áreas de demolición.
- No almacene ni lleve líquidos inflamables, gases o materiales explosivos en el mismo compartimiento en el que está el dispositivo, sus piezas o sus accesorios.

### Apague el dispositivo cuando esté a bordo de un avión.

El uso del dispositivo a bordo de un avión es ilegal. Éste puede interferir con los instrumentos electrónicos de navegación del avión.

#### Los dispositivos electrónicos de un vehículo motorizado pueden funcionar incorrectamente a causa de la radiofrecuencia del dispositivo.

Los dispositivos electrónicos de su automóvil pueden funcionar incorrectamente a causa de la radiofrecuencia del dispositivo. Comuníquese con el fabricante para obtener más información.

### Cuidado y uso correctos del dispositivo móvil.

### Mantenga el dispositivo seco.

- La humedad y los líquidos pueden dañar las piezas del dispositivo o sus circuitos electrónicos.
- No encienda el dispositivo si está mojado. Si ya está encendido, apáguelo y quite inmediatamente la batería (si no puede apagarlo ni quitarle la batería, déjelo como está). Después, seque el dispositivo con una toalla y llévelo al centro de servicio.
- Los líquidos cambiarán el color de la etiqueta que indica el daño causado por el agua dentro del dispositivo. El daño causado por agua en el dispositivo puede anular la garantía del fabricante.

### No utilice ni guarde el dispositivo en lugares con polvo o sucios.

El polvo puede provocar el funcionamiento incorrecto del dispositivo.

### No deje el dispositivo en superficies inclinadas.

Si se cae, puede dañarse.

## No guarde el dispositivo en áreas de calor o frío. Utilícelo en temperaturas entre -20 °C y 45 °C.

- Si deja el dispositivo dentro de un vehículo cerrado, es posible que explote ya que la temperatura interna puede alcanzar los 80 °C.
- No exponga el dispositivo a la luz directa del sol durante largos períodos (por ejemplo, sobre el tablero de un automóvil).
- Guarde la batería en lugares con temperaturas de entre -20 °C y 45 °C.

## No guarde el dispositivo con objetos metálicos como monedas, llaves y collares.

- Puede deformarse o presentar un funcionamiento incorrecto.
- Si los terminales de la batería entran en contacto con objetos metálicos, puede producirse un incendio.

### No guarde el dispositivo cerca de campos magnéticos.

- Es posible que el dispositivo comience a funcionar mal y que se descargue la batería a causa de la exposición a estos.
- Las tarjetas con banda magnética, como tarjetas de crédito, tarjetas de teléfono, libretas de ahorros y pases de embarque, pueden dañarse a causa de los campos magnéticos.
- No utilice estuches o accesorios con cierre magnético ni permita que el dispositivo esté en contacto con campos magnéticos durante períodos prolongados.

#### No guarde el dispositivo en calefactores, microondas, equipamientos de cocina caliente ni contenedores de alta presión, ni cerca de ellos.

- La batería puede presentar fugas.
- El dispositivo puede sobrecalentarse y producir un incendio.

### No permita que el producto se caiga ni lo someta a impactos fuertes.

- Puede dañarse la pantalla.
- Si lo dobla o deforma, el dispositivo puede dañarse y sus piezas pueden funcionar de forma incorrecta.

Precauciones de seguridad

## Si su dispositivo posee una lámpara o un flash para la cámara, no lo utilice cerca de los ojos de personas o mascotas.

Puede producir una pérdida temporaria de la visión o dañar los ojos.

### Tenga cuidado al exponerse a luces intermitentes

- Cuando utilice el dispositivo, deje algunas luces encendidas en la habitación y no sostenga la pantalla demasiado cerca de los ojos.
- Pueden ocurrir convulsiones o desmayos debido a la exposición a luces intermitentes cuando se miran videos o se juegan juegos con luces intermitentes por periodos prolongados. Si siente algún malestar, deje de utilizar el dispositivo inmediatamente.

### Reduzca el riesgo de lesiones por movimientos repetitivos

Cuando realiza repetidamente acciones tales como pulsar teclas, dibujar caracteres en la pantalla táctil con los dedos o jugar, puede sentir ocasionalmente molestias en sus manos, cuello, hombros u otras parte del cuerpo. Cuando utilice el dispositivo durante lapsos prolongados, sosténgalo de forma relajada, pulse ligeramente las teclas y descanse frecuentemente. Si sigue siento malestar durante o después de realizar estas acciones, deje de realizarlas y consulte a un médico.

### Garantice la máxima duración de la batería y el cargador.

- Evite cargar la batería más de una semana, ya que la sobrecarga puede acortar la vida útil.
- Con el tiempo, las baterías sin usar se descargan y es necesario volver a cargarlas para usarlas.
- Desconecte los cargadores de las fuentes de alimentación cuando no estén en uso.
- Utilice las baterías sólo para los fines para los que fueron diseñadas.

## Use sólo baterías, cargadores, accesorios y suministros aprobados por el fabricante.

- Utilizar baterías o cargadores genéricos puede acortar la vida útil del dispositivo o provocar el funcionamiento incorrecto.
- Samsung no se hace responsable de la seguridad del usuario en casos en que se utilicen accesorios o suministros que no estén aprobados por la marca.

### No muerda ni chupe el dispositivo ni la batería.

- Esto puede dañar el dispositivo o causar una explosión.
- Cuando sean niños los que utilicen el dispositivo, asegúrese de que lo hagan correctamente.

### Cuando utilice auriculares proteja su audición y sus oídos.

- Hable cerca del micrófono.
- Evite el contacto con la antena interna del dispositivo. Evite el contacto con la antena interna del dispositivo. Si toca la antena, esto podría provocar que el dispositivo transmita una frecuencia de radio mayor a la necesaria.

#### Proteja su audición.

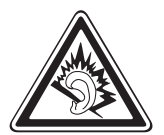

- La exposición excesiva a sonidos fuertes puede ocasionar lesiones auditivas.
- La exposición a sonidos altos mientras conduce puede distraer su atención y provocar un accidente.
- Siempre baje el volumen antes de conectar los auriculares a una fuente de audio y use la configuración de volumen mínimo necesaria para escuchar música o una conversación.
- En ambientes secos se puede acumular electricidad estática en los auriculares. Evite utilizar auriculares en ambientes secos o toque algún objeto metálico para descargar la electricidad estática antes de conectar los auriculares al dispositivo.

### Use el dispositivo con precaución mientras camina o se mueve.

Siempre preste atención a los alrededores para evitar provocar lesiones físicas a usted y a los demás.

## No traslade el dispositivo en los bolsillos posteriores ni alrededor de su cintura.

Puede lesionarse o dañar el dispositivo si se cae.

### No desarme, modifique ni repare el dispositivo.

- Cualquier cambio o modificación en el dispositivo puede anular la garantía del fabricante. Para recibir asistencia técnica, lleve el dispositivo a un centro de servicios de Samsung.
- No desarme ni perfore la batería, esto puede provocar una explosión o un incendio.

### No pinte su dispositivo ni le coloque autoadhesivos.

La pintura y los autoadhesivos pueden obstruir las partes móviles y evitar un funcionamiento adecuado. Si usted es alérgico a la pintura o a las partes metálicas del producto, podrá sufrir de picazón, eccema o hinchazón en la piel. Si esto sucede, deje de utilizar el producto y consulte a su médico.

Precauciones de seguridad

### Cuando limpie el dispositivo:

- Utilice una toalla o un paño de goma para limpiar el dispositivo o el cargador.
- No utilice sustancias químicas ni detergentes.

#### No utilice el dispositivo si la pantalla está quebrada o rota.

El vidrio roto puede causar lesiones en las manos y el rostro. Lleve el dispositivo a un centro de servicios de Samsung para hacerlo reparar.

## No lo utilice para ningún fin que no sea aquél para el que se lo diseñó.

## Cuando utilice el dispositivo en público, trate de no molestar a los demás.

#### No permita que los niños usen el dispositivo.

El dispositivo no es un juguete. No permita que los niños jueguen con el dispositivo, podría hacer a otras personas y a ellos mismos, o dañar el dispositivo.

#### Instale los dispositivos móviles y el equipo con precaución.

- Asegúrese de que todo dispositivo móvil o equipo relacionado que se instale en su vehículo esté montado de manera segura.
- Evite colocar el dispositivo y los accesorios en el área de despliegue del airbag o cerca de él. Los equipos inalámbricos instalados incorrectamente pueden provocar lesiones graves cuando los airbags se inflan rápidamente.

## Permita que sólo personal calificado realice el mantenimiento de su dispositivo.

Es posible que se produzcan daños y se anule la garantía del fabricante si permite que personal no calificado realice el mantenimiento del dispositivo.

### Manipule las tarjetas SIM o las tarjetas de memoria con cuidado.

- No extraiga la tarjeta mientras el dispositivo transfiere información o tiene acceso a ella, ya que podría perder datos y dañar la tarjeta o el dispositivo.
- Proteja las tarjetas de descargas fuertes, electricidad estática y ruido eléctrico provenientes de otros dispositivos.
- No toque los contactos o los terminales dorados con los dedos o con objetos metálicos. Si la tarjeta está sucia, límpiela con un paño suave.

Precauciones de seguridad

#### Mantenga seguros sus datos personales y datos importantes

- Cuando utilice el dispositivo, asegúrese de realizar copias de seguridad de los datos importantes. Samsung no se responsabiliza por la pérdida de datos.
- Cuando deseche el dispositivo, realice una copia de seguridad de todos los datos y, después, restablezca el dispositivo para evitar el uso indebido de su información personal.

#### No distribuya material protegido por derechos de autor.

No distribuya material protegido por derechos de autor que usted haya filmado a otros sin el permiso de los propietarios del contenido. Al hacer esto, podría violar las leyes de derechos de autor. El fabricando no será responsable de ningún problema legal provocado por el uso ilegal de material protegido por parte del usuario.

# Información sobre la certificación de la tasa de absorción específica (SAR, Specific Absorption Rate).

El dispositivo cumple con las normas de la Unión Europea (UE) que limitan los niveles de exposición a la energía de radiofrecuencia (RF) que emiten los equipos de radio y telecomunicaciones. Estas normas impiden la venta de dispositivos móviles que superen el nivel de exposición máximo (conocido como tasa de absorción específica o SAR) de 2,0 W/kg.

En las pruebas, el valor máximo de SAR registrado para este modelo fue de 0,912 W/kg. Durante el uso normal, es probable que el valor real de SAR sea mucho menor, puesto que el dispositivo fue diseñado para emitir sólo la energía de RF necesaria para transmitir una señal a la estación base más cercana. Al emitir automáticamente niveles inferiores cada vez que es posible, el dispositivo reduce la exposición general del usuario a la energía de RF. El comunicado de Declaración de conformidad en la parte posterior de este manual demuestra el cumplimiento del dispositivo con la directiva europea de equipos de terminales de radio y telecomunicaciones (R&TTE).

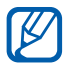

Cuando cargue el producto o lo utilice cerca de su cuerpo, mantenga una distancia de 5 mm del cuerpo para asegurar el cumplimiento con los requisitos de exposición de RF.

### Eliminación correcta de este producto.

(Residuos de aparatos eléctricos y electrónicos)

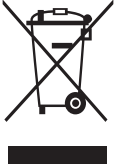

(Aplicable en la Unión Europea y en países europeos con sistemas de recogida selectiva de residuos) La presencia de este símbolo en el producto, accesorios o material informativo que lo acompañan, indica que al finalizar su vida útil ni el producto ni sus accesorios electrónicos (como el cargador,

cascos, cable USB) deberán eliminarse junto con otros residuos domésticos. Para evitar los posibles daños al medio ambiente o a la salud humana que representa la eliminación incontrolada de residuos, separe estos productos de otros tipos de residuos y recíclelos correctamente. De esta forma se promueve la reutilización sostenible de recursos materiales.Los usuarios particulares pueden contactar con el establecimiento donde adquirieron el producto o con las autoridades locales pertinentes para informarse sobre cómo y dónde pueden llevarlo para que sea sometido a un reciclaje ecológico y seguro.

Los usuarios comerciales pueden contactar con su proveedor y consultar las condiciones del contrato de compra. Este producto y sus accesorios electrónicos no deben eliminarse junto a otros residuos comerciales.

### Eliminación correcta de las baterías de este producto.

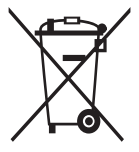

(Aplicable en la Unión Europea y en otros países europeos con sistemas de recogida selectiva de baterías)

La presencia de esta marca en las baterías, el manual o el paquete del producto indica que cuando haya finalizado la vida útil de las baterías no deberán eliminarse junto con otros residuos

domésticos. Los símbolos químicos Hg, Cd o Pb, si aparecen, indican que la batería contiene mercurio, cadmio o plomo en niveles superiores a los valores de referencia admitidos por la Directiva 2006/66 de la Unión Europea. Si las baterías no se desechan convenientemente, estas sustancias podrían provocar lesiones personales o dañar el medioambiente.

Para proteger los recursos naturales y promover el reciclaje, separe las baterías de los demás residuos y recíclelas mediante el sistema de recogida gratuito de su localidad.

La bateria recargable incorporada en este producto no es reemplazable por el usuario. Para informacion sobre su reemplazamiento, por favor contacte con su proveedor de servicios.

### Cláusula de exención de responsabilidad.

Parte del contenido y de los servicios a los que se obtiene acceso mediante este dispositivo pertenecen a terceros y están protegidos por derechos de autor, patente, marca registrada y/u otras leves de propiedad intelectual. Dicho contenido y dichos servicios se proporcionan únicamente para uso personal y no comercial. Es posible que no pueda utilizar el contenido o los servicios de forma que no haya sido autorizada por el propietario de contenido o proveedor de servicios. Sin perjuicio de lo anterior, excepto que sea autorizado expresamente por el propietario de contenido o proveedor de servicios, no puede modificar, copiar, reeditar, cargar, publicar, transmitir, traducir, vender, crear obras derivadas, explotar ni distribuir de ninguna manera ni por ningún medio el contenido o los servicios exhibidos mediante este dispositivo. "EL CONTENIDO Y LOS SERVICIOS DE TERCEROS SE PROPORCIONAN "TAL CUAL". SAMSUNG NO GARANTIZA EL COTENIDO NI LOS SERVICIOS PROPORCIONADOS, YA SEA EXPRESAMENTE O IMPLÍCITAMENTE, PARA NINGÚN FIN. SAMSUNG RENUNCIA EXPRESAMENTE A CUALESQUIERA GARANTÍAS IMPLÍCITAS, INCLUYENDO PERO NO LIMITANDO A ELLO, GARANTÍAS DE COMERCIABILIDAD O IDONEIDAD PARA UN FIN EN PARTICULAR. SAMSUNG NO GARANTIZA LA VERACIDAD, VALIDEZ, REPRODUCCIÓN, LEGALIDAD O INTEGRIDAD DE CUALOUIER TIPO DE CONTENIDO O SERVICIO PROPORCIONADO MEDIANTE ESTE DISPOSITIVO Y, BAJO NINGUNA CIRCUNSTANCIA, INCLUYENDO NEGLIGENCIA, SAMSUNG SERÁ RESPONSABLE, YA SEA EN TÉRMINOS DE CONTRATO O AGRAVIO, DE CUALQUIER DAÑO DIRECTO, INDIRECTO, INCIDENTAL, ESPECIAL O CONSECUENCIAL, HONORARIOS DE ABOGADOS, GASTOS O CUALQUIER OTRO DAÑO QUE DERIVE DE, O EN RELACIÓN CON, CUALOUIER TIPO DE INFORMACIÓN INCLUIDA EN, O COMO RESULTADO DEL USO DE CUALQUIER TIPO DE CONTENIDO O SERVICIO POR USTED O UN TERCERO, AUN SI CONOCE LA POSIBILIDAD DE DICHOS DAÑOS". Los servicios de terceros pueden finalizar o interrumpirse en cualquier momento y Samsung no ofrece representación ni garantía respecto de la disponibilidad de contenido o servicio para ningún período de tiempo. El contenido y los servicios son transmitidos por terceros mediante redes e instalaciones de transmisión sobre las cuales Samsung no tiene control. Sin limitar la generalidad de esta cláusula, Samsung renuncia expresamente a cualquier responsabilidad por cualquier interrupción o suspensión de contenido o servicio proporcionado mediante este dispositivo. Samsung no es responsable de la atención al cliente relacionada con el contenido y los servicios. Cualquier pregunta o solicitud de servicio en relación con el contenido o los servicios deben enviarse directamente a los proveedores de servicios y contenido.

# Indice

### administrador de archivos

abrir archivos 87 copiar o cortar archivos 87 eliminar archivos 87 formatos de archivo compatibles 86

### administrador de descarga 84

ajustes about tablet 102 accesibilidad 102 aiuste de movimiento 97 almacenamiento 98 aplicaciones 96 conexiones inalámbricas y redes 90 cuentas y sincronización 97 fecha y hora 102 language and input 98 modo de ahorro de energía 93 pantalla 93 privacidad 97 sonido 92 ubicación y seguridad 94

### alarmas

crear 83 desactivar 83 detener 83

### batería

cargar 10

Bluetooth

activar 76 buscar y vincular con otros dispositivos 76 envío de datos 77 recibir datos 77 bosquejo 88 brillo, pantalla 24 calendario crear eventos 69 ver eventos 70 cámara grabación de vídeos 60 personalizar la cámara 59 personalizar la videocámara 62 tomar fotografías 55 códigos de acceso 103 conexiones Bluetooth 75 PC 72 VPN 81 WLAN 74 conexiones a PC almacenamiento masivo 73 **Reproductor de Windows** Media 73 Samsung Kies 72 conexiones VPN conectarse 82 crear 81

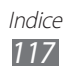

contactos 65 buscar contactos 66 crear 65 crear contactos 65 recuperar 65 correo electrónico enviar 48 ver 49 desembalaje 9 dispositivo ajustes 90 disposición 14 encendido o apagado 13 iconos indicadores 16 panel de accesos directos 21 personalizar 22 teclas 15 eBook 84 importar 85 entrada de texto 28 fecha y hora, definir 23 fotografías capturar 55 tomar por escena 57 ver 63 galería reproducir vídeos 64 ver fotografías 63 Google Mail 46 Google maps 41 Google Search 86 50 Google Talk

idioma 98 internet consulte navegador web lista de aplicaciones acceso 22 market 39 mensajes configurar cuentas de correo electrónico 48 enviar correo electrónico 48 modo avión 13 modo silencio 23 music hub 54 navegador web abrir varias páginas 36 añadir favoritos 36 buscar información con la voz 35 navegar por páginas web 33 notas crear 71 ver 71 notas de texto 71 pantalla de inicio añadir elementos 20 eliminar elementos 21 mover elementos 21 pantalla táctil bloquear 18 uso 17 Pulse 38

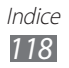

reloj mundial 89 reproductor de música añadir archivos 52 crear listas de reproducción 53 reproducir música 52 reproductor de vídeo 64 Samsung Apps 45 Samsung Kies 72 tarjeta USIM bloquear 26 instalar 10 vídeos capturar 60 reproducir 64 voice search 88 **WLAN** activar 74 buscar redes y conectarse a ellas 74 YouTube 40 cargar vídeos 40 ver vídeos 40

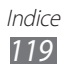

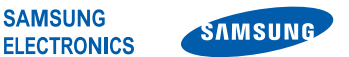

### Declaración de conformidad (R&TTE)

#### Nosotros,

#### **Samsung Electronics**

declaramos bajo nuestra responsabilidad que el producto

#### Dispositivo Móvil GSM WCDMA Wi-Fi: GT-P7500

al cual hace referencia esta declaración, está de acuerdo con los siguientes estándares y/o otras normativas.

| Seguridad | EN 60950-1 : 2006 +A11 : 2009           |
|-----------|-----------------------------------------|
| SAR       | EN 62209-2:2010                         |
|           | EN 62311 : 2008                         |
|           | EN 50371 : 2002                         |
|           | Recomendación 1999/519/EC               |
| EMC       | EN 301 489-01 V1.8.1 (04-2008)          |
|           | EN 301 489-07 V1.3.1 (11-2005)          |
|           | EN 301 489-17 V2.1.1 (05-2009)          |
|           | EN 301 489-19 V1.2.1 (11-2002)          |
|           | EN 301 489-24 V 1.4.1 (09-2007)         |
|           | EN 55022 : 2006 + A1 : 2007             |
|           | EN 55024 : 1998 + A1 : 2001 + A2 : 2003 |
| Radio     | EN 301 511 V9.0.2 (03-2003)             |
|           | EN 300 328 V1.7.1 (10-2006)             |
|           | EN 301 908-1 V4.2.1 (03-2010)           |
|           | EN 301 908-2 V4.2.1 (03-2010)           |
|           | EN 300 440-1 V1.5.1 (03-2009)           |
|           | EN 300 440-2 V1.3.1 (03-2009)           |
|           | EN 301 893 V1.5.1 (12-2008)             |

Por la presente se declara que [se han realizado todas las pruebas de radio básicas y que] el producto anteriormente mencionado cumple todos los requisitos básicos de la Directiva 1999/5/EC.

El procedimiento de valoración de conformidad mencionado en el Artículo 10 y que se detalla en el Anexo[IV] de la Directiva 1999/5/EC se ha seguido con la participación de las siguientes entidades notificadas:

BABT, Forsyth House, [**€0168**Œ Churchfield Road, Walton-on-Thames, Surrey, KT12 2TD, UK\* Marca de identificación: 0168 La documentación técnica se conserva en: Samsung Electronics QA Lab. y se entregará previa solicitud. (Representante en la UE) Samsung Electronics Euro OA Lab. Blackbushe Business Park, Saxony Way, Yateley, Hampshire, GU46 6GG, UK\* 2011.05.02 Joong-Hoon Choi / Lab Manager (lugar y fecha de emisión) (nombre y firma de la persona autorizada)

\* Esta no es la dirección del Centro de Servicios de Samsung. Para obtener la dirección o el número telefónico del Centro de Servicios de Samsung, consulte la credencial de garantía o comuníquese con el proveedor de su producto. Puede que el contenido de este manual no se ajuste exactamente a su dispositivo en función del software del dispositivo o de su proveedor de servicios.

### Para instalar Kies (Sincronización PC) KI Kies

- Descargue la última versión de Kies de la página web (www.samsung.com/kies) e instálela en su PC.
- 2. Conecte su dispositivo a su PC usando un cable de datos. Samsung Kies se iniciará automáticamente. Para más información consulte la ayuda de Kies.

### Resumen Declaración de Conformidad

SAMSUNG declara, bajo su responsabilidad, que este aparato cumple con lo dispuesto en la Directiva 99/05/CE del Parlamento Europeo y del Consejo de 9 de Marzo de 1999, traspuesta a la legislación española mediante el Real Decreto 1890/2000, de 20 de Noviembre.